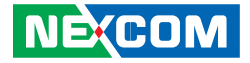

NEXCOM International Co., Ltd.

# Network and Communication Solutions Desktop Network Appliance DNA 130 User Manual

**NEXCOM International Co., Ltd.** Published July 2021

www.nexcom.com

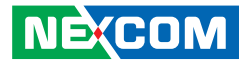

# CONTENTS

## Preface

| Copyright                          | iv  |
|------------------------------------|-----|
| Disclaimer                         | iv  |
| Acknowledgements                   | iv  |
| Regulatory Compliance Statements   | iv  |
| Declaration of Conformity          | iv  |
| RoHS Compliance                    | ١   |
| Warranty and RMA                   | V   |
| Safety Information                 | vii |
| Installation Recommendations       | vii |
| Safety Precautions                 | i>  |
| Technical Support and Assistance   | >   |
| Conventions Used in this Manual    | >   |
| Global Service Contact Information | х   |
| Package Contents                   | xii |
| Ordering Information               | xi\ |

## Chapter 1: Product Introduction

| Overview                | 1 |
|-------------------------|---|
| DNA 130                 | 1 |
| Key Features            | 1 |
| Hardware Specifications | 2 |
| Knowing Your DNA 130    | 3 |
| Front Panel             |   |
| Rear Panel              | ∠ |

### **Chapter 2: Jumpers and Connectors**

| Before You Begin                        | 5  |
|-----------------------------------------|----|
| Precautions                             | 5  |
| Jumper Settings                         | 6  |
| Locations of the Jumpers and Connectors | 7  |
| Jumpers                                 | 8  |
| AT/ATX Mode Function Select             | 8  |
| Clear CMOS Function                     | 8  |
| Connector Pin Definitions               | 9  |
| External Connectors                     | 9  |
| 12V DC Power Input                      | 9  |
| Power Button                            | 9  |
| HDMI                                    | 10 |
| USB 2.0 Connector                       | 10 |
| Console and USB Port                    | 11 |
| WAN Port                                | 11 |
| LAN1 Port                               | 12 |
| LAN2 Port                               | 12 |
| LAN3 Port                               | 13 |
| LAN4 Port                               | 13 |
| Reset Button                            | 14 |
| Connector Pin Definitions               | 15 |
| Internal Connectors                     | 15 |
| CPLD Burn-in Header                     | 15 |
| Internal USB Header (For Debugging)     | 15 |

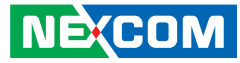

| SATA Power Connector          | 16 |
|-------------------------------|----|
| SATA Connector                | 16 |
| Mini-PCIe Socket              |    |
| mSATA in MiniPCIe Socket Form |    |
| Block Diagram                 | 19 |

## Chapter 3: System Setup

| Removing the Chassis Cover         | 20 |
|------------------------------------|----|
| Installing a SO-DIMM Memory Module | 21 |
| Installing an mSATA Module         | 23 |
| Installing a Wi-Fi Module          | 25 |
| Installing a LTE Module            | 27 |

## **Chapter 4: BIOS Setup**

| About BIOS Setup           | 29 |
|----------------------------|----|
| When to Configure the BIOS | 29 |
| Default Configuration      | 30 |
| Entering Setup             | 30 |
| Legends                    | 30 |
| BIOS Setup Utility         | 32 |
| Main                       | 32 |
| Advanced                   | 33 |
| Chipset                    | 42 |
| Security                   | 45 |
| Boot                       | 45 |
| Save & Exit                | 46 |

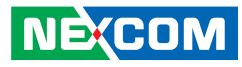

# PREFACE

## Copyright

This publication, including all photographs, illustrations and software, is protected under international copyright laws, with all rights reserved. No part of this manual may be reproduced, copied, translated or transmitted in any form or by any means without the prior written consent from NEXCOM International Co., Ltd.

## Disclaimer

NE:COM

The information in this document is subject to change without prior notice and does not represent commitment from NEXCOM International Co., Ltd. However, users may update their knowledge of any product in use by constantly checking its manual posted on our website: http://www.nexcom.com. NEXCOM shall not be liable for direct, indirect, special, incidental, or consequential damages arising out of the use of any product, nor for any infringements upon the rights of third parties, which may result from such use. Any implied warranties of merchantability or fitness for any particular purpose is also disclaimed.

## Acknowledgements

DNA 130 is a trademark of NEXCOM International Co., Ltd. All other product names mentioned herein are registered trademarks of their respective owners.

## **Regulatory Compliance Statements**

This section provides the FCC compliance statement for Class B devices and describes how to keep the system CE compliant.

## **Declaration of Conformity**

### FCC

This equipment has been tested and verified to comply with the limits for a Class B digital device, pursuant to Part 15 of FCC Rules. These limits are designed to provide reasonable protection against harmful interference when the equipment is operated in a commercial environment. This equipment generates, uses, and can radiate radio frequency energy and, if not installed and used in accordance with the instructions, may cause harmful interference to radio communications. Operation of this equipment in a residential area (domestic environment) is likely to cause harmful interference, in which case the user will be required to correct the interference (take adequate measures) at their own expense.

### CE

iv

The product(s) described in this manual complies with all applicable European Union (CE) directives if it has a CE marking. For computer systems to remain CE compliant, only CE-compliant parts may be used. Maintaining CE compliance also requires proper cable and cabling techniques.

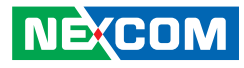

## **RoHS Compliance**

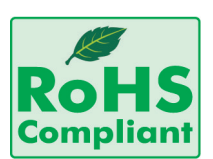

### NEXCOM RoHS Environmental Policy and Status Update

NEXCOM is a global citizen for building the digital infrastructure. We are committed to providing green products and services, which are compliant with

European Union RoHS (Restriction on Use of Hazardous Substance in Electronic Equipment) directive 2011/65/EU, to be your trusted green partner and to protect our environment.

RoHS restricts the use of Lead (Pb) < 0.1% or 1,000ppm, Mercury (Hg) < 0.1% or 1,000ppm, Cadmium (Cd) < 0.01% or 100ppm, Hexavalent Chromium (Cr6+) < 0.1% or 1,000ppm, Polybrominated biphenyls (PBB) < 0.1% or 1,000ppm, and Polybrominated diphenyl Ethers (PBDE) < 0.1% or 1,000ppm.

In order to meet the RoHS compliant directives, NEXCOM has established an engineering and manufacturing task force in to implement the introduction of green products. The task force will ensure that we follow the standard NEXCOM development procedure and that all the new RoHS components and new manufacturing processes maintain the highest industry quality levels for which NEXCOM are renowned.

The model selection criteria will be based on market demand. Vendors and suppliers will ensure that all designed components will be RoHS compliant.

### How to recognize NEXCOM RoHS Products?

For existing products where there are non-RoHS and RoHS versions, the suffix "(LF)" will be added to the compliant product name.

All new product models launched after January 2013 will be RoHS compliant. They will use the usual NEXCOM naming convention.

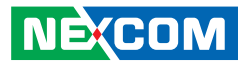

## Warranty and RMA

### **NEXCOM Warranty Period**

NEXCOM manufactures products that are new or equivalent to new in accordance with industry standard. NEXCOM warrants that products will be free from defect in material and workmanship for 2 years, beginning on the date of invoice by NEXCOM. HCP series products (Blade Server) which are manufactured by NEXCOM are covered by a three year warranty period.

### **NEXCOM Return Merchandise Authorization (RMA)**

- Customers shall enclose the "NEXCOM RMA Service Form" with the returned packages.
- Customers must collect all the information about the problems encountered and note anything abnormal or, print out any on-screen messages, and describe the problems on the "NEXCOM RMA Service Form" for the RMA number apply process.
- Customers can send back the faulty products with or without accessories (manuals, cable, etc.) and any components from the card, such as CPU and RAM. If the components were suspected as part of the problems, please note clearly which components are included. Otherwise, NEXCOM is not responsible for the devices/parts.
- Customers are responsible for the safe packaging of defective products, making sure it is durable enough to be resistant against further damage and deterioration during transportation. In case of damages occurred during transportation, the repair is treated as "Out of Warranty."
- Any products returned by NEXCOM to other locations besides the customers' site will bear an extra charge and will be billed to the customer.

### **Repair Service Charges for Out-of-Warranty Products**

NEXCOM will charge for out-of-warranty products in two categories, one is basic diagnostic fee and another is component (product) fee.

### **Repair Service Charges for Out-of-Warranty Products**

NEXCOM will charge for out-of-warranty products in two categories, one is basic diagnostic fee and another is component (product) fee.

### System Level

- Component fee: NEXCOM will only charge for main components such as SMD chip, BGA chip, etc. Passive components will be repaired for free, ex: resistor, capacitor.
- Items will be replaced with NEXCOM products if the original one cannot be repaired. Ex: motherboard, power supply, etc.
- Replace with 3rd party products if needed.
- If RMA goods can not be repaired, NEXCOM will return it to the customer without any charge.

### **Board Level**

- Component fee: NEXCOM will only charge for main components, such as SMD chip, BGA chip, etc. Passive components will be repaired for free, ex: resistors, capacitors.
- If RMA goods can not be repaired, NEXCOM will return it to the customer without any charge.

NE:COM

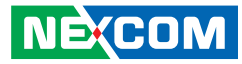

### Warnings

Read and adhere to all warnings, cautions, and notices in this guide and the documentation supplied with the chassis, power supply, and accessory modules. If the instructions for the chassis and power supply are inconsistent with these instructions or the instructions for accessory modules, contact the supplier to find out how you can ensure that your computer meets safety and regulatory requirements.

### Cautions

Electrostatic discharge (ESD) can damage system components. Do the described procedures only at an ESD workstation. If no such station is available, you can provide some ESD protection by wearing an antistatic wrist strap and attaching it to a metal part of the computer chassis.

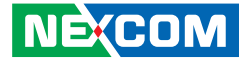

## **Safety Information**

Before installing and using the device, note the following precautions:

- Read all instructions carefully.
- Do not place the unit on an unstable surface, cart, or stand.
- Follow all warnings and cautions in this manual.
- When replacing parts, ensure that your service technician uses parts specified by the manufacturer.
- Avoid using the system near water, in direct sunlight, or near a heating device.
- The load of the system unit does not solely rely for support from the rackmounts located on the sides. Firm support from the bottom is highly necessary in order to provide balance stability.

## **Installation Recommendations**

Ensure you have a stable, clean working environment. Dust and dirt can get into components and cause a malfunction. Use containers to keep small components separated.

Adequate lighting and proper tools can prevent you from accidentally damaging the internal components. Most of the procedures that follow require only a few simple tools, including the following:

- A Philips screwdriver
- A flat-tipped screwdriver
- A grounding strap
- An anti-static pad

Using your fingers can disconnect most of the connections. It is recommended that you do not use needle-nose pliers to disconnect connections as these can damage the soft metal or plastic parts of the connectors.

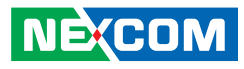

## **Safety Precautions**

- 1. Read these safety instructions carefully.
- 2. Keep this User Manual for later reference.
- 3. Disconnect this equipment from any AC outlet before cleaning. Use a damp cloth. Do not use liquid or spray detergents for cleaning.
- 4. For plug-in equipment, the power outlet socket must be located near the equipment and must be easily accessible.
- 5. Keep this equipment away from humidity.
- 6. Put this equipment on a stable surface during installation. Dropping it or letting it fall may cause damage.
- 7. The openings on the enclosure are for air convection to protect the equipment from overheating. DO NOT COVER THE OPENINGS.
- 8. Make sure the voltage of the power source is correct before connecting the equipment to the power outlet.
- 9. Place the power cord in a way so that people will not step on it. Do not place anything on top of the power cord. Use a power cord that has been approved for use with the product and that it matches the voltage and current marked on the product's electrical range label. The voltage and current rating of the cord must be greater than the voltage and current rating marked on the product.
- 10. All cautions and warnings on the equipment should be noted.

- 11. If the equipment is not used for a long time, disconnect it from the power source to avoid damage by transient overvoltage.
- 12. Never pour any liquid into an opening. This may cause fire or electrical shock.
- 13. Never open the equipment. For safety reasons, the equipment should be opened only by qualified service personnel.
- 14. If one of the following situations arises, get the equipment checked by service personnel:
  - a. The power cord or plug is damaged.
  - b. Liquid has penetrated into the equipment.
  - c. The equipment has been exposed to moisture.
  - d. The equipment does not work well, or you cannot get it to work according to the user's manual.
  - e. The equipment has been dropped and damaged.
  - f. The equipment has obvious signs of breakage.
- 15. Do not place heavy objects on the equipment.
- 16. The unit uses a three-wire ground cable which is equipped with a third pin to ground the unit and prevent electric shock. Do not defeat the purpose of this pin. If your outlet does not support this kind of plug, contact your electrician to replace your obsolete outlet.
- 17. CAUTION: DANGER OF EXPLOSION IF BATTERY IS INCORRECTLY REPLACED. REPLACE ONLY WITH THE SAME OR EQUIVALENT TYPE RECOMMENDED BY THE MANUFACTURER. DISCARD USED BATTERIES ACCORDING TO THE MANUFACTURER'S INSTRUCTIONS.

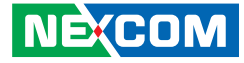

## **Technical Support and Assistance**

- 1. For the most updated information of NEXCOM products, visit NEXCOM's website at www.nexcom.com.
- 2. For technical issues that require contacting our technical support team or sales representative, please have the following information ready before calling:
  - Product name and serial number
  - Detailed information of the peripheral devices
  - Detailed information of the installed software (operating system, version, application software, etc.)
  - A complete description of the problem
  - The exact wordings of the error messages

### Warning!

- 1. Handling the unit: carry the unit with both hands and handle it with care.
- 2. Maintenance: to keep the unit clean, use only approved cleaning products or clean with a dry cloth.

## **Conventions Used in this Manual**

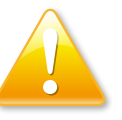

### Warning:

Information about certain situations, which if not observed, can cause personal injury. This will prevent injury to yourself when performing a task.

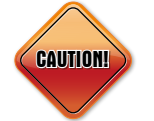

### Caution:

Information to avoid damaging components or losing data.

Note:

Provides additional information to complete a task easily.

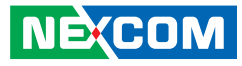

## **Global Service Contact Information**

### Headquarters NEXCOM International Co., Ltd.

9F, No. 920, Chung-Cheng Rd., ZhongHe District, New Taipei City, 23586, Taiwan, R.O.C. Tel: +886-2-8226-7786 Fax: +886-2-8226-7782 www.nexcom.com

### America USA NEXCOM USA

2883 Bayview Drive, Fremont CA 94538, USA Tel: +1-510-656-2248 Fax: +1-510-656-2158 Email: sales@nexcom.com www.nexcom.com

## Asia

### Taiwan NEXCOM Intelligent Systems

### **Taipei Office**

13F, No.920, Chung-Cheng Rd., ZhongHe District, New Taipei City, 23586, Taiwan, R.O.C. Tel: +886-2-8226-7796 Fax: +886-2-8226-7792 Email: sales@nexcom.com.tw www.nexcom.com.tw

### NEXCOM Intelligent Systems Taichung Office

16F, No.250, Sec. 2, Chongde Rd., Beitun Dist., Taichung City 406, R.O.C. Tel: +886-4-2249-1179 Fax: +886-4-2249-1172 Email: sales@nexcom.com.tw www.nexcom.com.tw

### Japan NEXCOM Japan

9F, Tamachi Hara Bldg., 4-11-5, Shiba Minato-ku, Tokyo, 108-0014, Japan Tel: +81-3-5419-7830 Fax: +81-3-5419-7832 Email: sales@nexcom-jp.com www.nexcom-jp.com

## China NEXCOM China

Floor 5, No.4, No.7 fengxian middle Rd., (Beike Industrial Park), Haidian District, Beijing, 100094, China Tel: +86-10-5704-2680 Fax: +86-10-5704-2681 Email: sales@nexcom.cn www.nexcom.cn

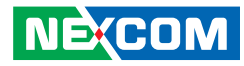

### **NEXCOM Shanghai**

Room 603/604, Huiyinmingzun Plaza Bldg., 1, No.609, Yunlin East Rd., Shanghai, 200333, China Tel: +86-21-5278-5868 Fax: +86-21-3251-6358 Email: sales@nexcom.cn www.nexcom.cn

### NEXCOM Surveillance Technology Corp.

Room202, Building B, the GuangMing Industrial Zone Zhonghua Rd., Minzhi Street, Longhua District, Shenzhen 518131, China Tel: +86-755-8364-7768 Fax: +86-755-8364-7738 Email: steveyang@nexcom.com.tw www.nexcom.cn

### **NEXCOM United System Service**

Hui Yin Ming Zun Building Room 1108, Building No. 11, 599 Yunling Road, Putuo District, Shanghai, 200062, China Tel: +86-21-6125-8282 Fax: +86-21-6125-8281 Email: frankyang@nexcom.cn www.nexcom.cn

### Europe United Kingdom NEXCOM EUROPE

10 Vincent Avenue, Crownhill Business Centre, Milton Keynes, Buckinghamshire MK8 0AB, United Kingdom Tel: +44-1908-267121 Fax: +44-1908-262042 Email: sales.uk@nexcom.eu www.nexcom.eu

### Italy NEXCOM ITALIA S.r.I

Via Lanino 42, 21047 Saronno (VA), Italia Tel: +39 02 9628 0333 Fax: +39 02 9625 570 Email: nexcomitalia@nexcom.eu www.nexcomitalia.it

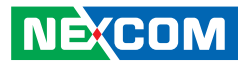

## **Package Contents**

Before continuing, verify that the DNA 130 package that you received is complete. Your package should have all the items listed in the following table.

| Item | Part Number   | Name                                             | Description                                       | Qty |
|------|---------------|--------------------------------------------------|---------------------------------------------------|-----|
| 1    | 19L00013002X0 | DNA 130 ASSY                                     |                                                   | 1   |
| 2    | 7400040013X00 | Power Adapter FSP:FSP040-RHAN2(9NA0404934)       | DC 40W 12V/3.33A 110x50x32mm Plug:2.5/5.5/7.5(mm) | 1   |
| 3    | 6012200052X00 | PE Zipper Bag #8                                 | 170x240mm, w/China RoHS Symbol                    | 1   |
| 4    | 6012200053X00 | PE Zipper Bag #3                                 | 100x70mm, w/China RoHS Symbol                     | 1   |
| 5    | 6023309081X00 | Cable EDI:232091081804-RS                        | COM Port. DB9 Female to RJ45 8P8C L:1800mm        | 1   |
| 6    | 5044440031X00 | Rubber Foot KANG YANG:RF20-5-4P                  | 19.8x18x5.0mm                                     | 4   |
| 7    | 50311F0294X00 | I Head Screw LONG FEI:12x4 Nylok NIGP            | I2x4 NI Nylok                                     | 4   |
| 8    | 6012200169X00 | PE Bag for SG 105/115 Series VER:A FULPAK PE     | 300x320x0.08mm                                    | 1   |
| 9    | 6014605591X00 | Outside Carton Label for DNA 130 VER:A LABEL JET | 60x60mm ART Paper                                 | 1   |

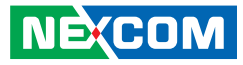

## **Ordering Information**

The following below provides ordering information for DNA 130.

### Barebone

### DNA 130 (P/N: 10L00013002X0)

Intel Atom<sup>®</sup> x5-E3930 Apollo Lake SoC, BGA type, 1 x DDR3L non-ECC memory slots, 5 copper LAN ports, eMMC flash 4GB, 1 x USB 2.0

### DNA 130A (P/N: 10L00013003X0)

Intel Atom<sup>®</sup> x5-E3940 Apollo Lake SoC, BGA type, 1 x DDR3L non-ECC memory slots, 5 copper LAN ports, eMMC flash 4GB, 1 x USB 2.0

### DNA 130B (P/N: 10L00013004X0)

Intel Atom<sup>®</sup> x5-E3930 Apollo Lake SoC, BGA type, 1 x DDR3L with ECC memory slots, 5 copper LAN ports, eMMC flash 4GB, 1 x USB 2.0

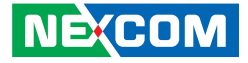

# CHAPTER 1: PRODUCT INTRODUCTION

## **Overview**

**DNA 130** 

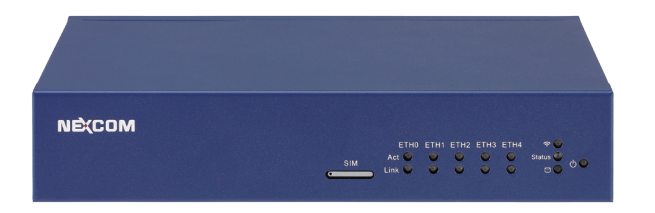

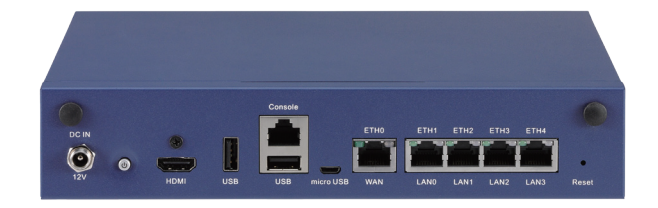

## **Key Features**

- Intel Atom<sup>®</sup> processor x5-E3900 series SoC, BGA type
- DDR3L SO-DIMM memory, Max. 4GB
- Support 5 GbE LAN ports
- On-board eMMC 4GB

- Wi-Fi/LTE (optional)
- USB 2.0 connector
- HDMI type A connector

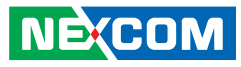

## **Hardware Specifications**

### Main Board

• DNB130

Intel Atom<sup>®</sup> processor x5-E3900 series, BGA type

### **Main Memory**

• 1 x DDR3L SO-DIMM ECC/Non ECC memory, Max. 4GB

### **LAN Features**

- 5 x Copper ports
- LAN bypass: 2 pairs
- 5 x LAN controller: Intel<sup>®</sup> i211-AT
- Support 10/100/1000 link speed

### I/O Interface-Front

- Power status/HDD status/LAN status/Wi-Fi status LED
- SIM slot

### I/O Interface-Rear

- 1 x USB 2.0
- 1 x microUSB type console port (first priority)
- 1 x RJ45 type console port (secondary)
- 1 x RJ45 WAN port
- 4 x RJ45 copper ports
- 1 x Power button
- 1 x HDMI type A connector
- 1 x DC-in
- 1 x Reset button

### Devices

- 1 x On-board eMMC flash 4GB
- 1 x mSATA connector

### **Power Input**

• 40W power adapter

### Dimensions

- Chassis dimension: 225mm (W) x 150mm (D) x 44mm (H)
- Carton dimension: 275mm (W) x 230mm (D) x 185mm (H)

### Weight

- Without packing: 1.1kg
- With packing: 2.1kg

## Certifications

- CE approval
- FCC Class B
- UL

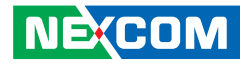

## **Knowing Your DNA 130**

**Front Panel** 

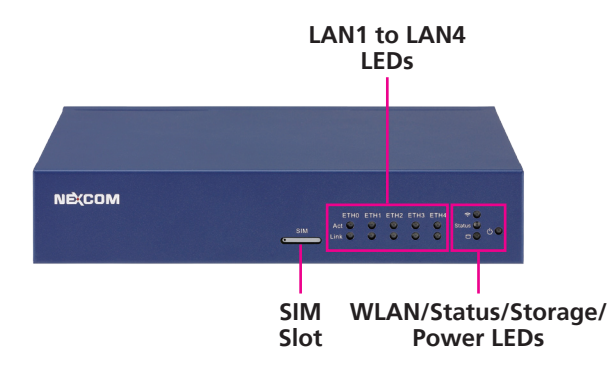

#### SIM Slot

Used to insert a SIM card.

### LAN 1 to LAN 4 LEDs

| LED  | Behavior         | Description                  |
|------|------------------|------------------------------|
| Act  | Flashing Green 🔵 | Network activity on the LAN. |
|      | Off              | No network activity.         |
| Link | Steady Yellow 💛  | Network is connecting.       |
|      | Off              | No link established.         |

#### WLAN LED

| LED  | Behavior         | Description                                                                |
|------|------------------|----------------------------------------------------------------------------|
| WLAN | Steady Green ●   | WLAN link is active.                                                       |
|      | Flashing Green ● | Network activity on the WLAN. (Depends on the Wi-Fi/LTE module installed.) |

### Status LED

| LED    | Behavior       | Description                   |
|--------|----------------|-------------------------------|
| Status | Steady Green ● | System has booted completely. |

### Storage LED

| LED     | Behavior        | Description                    |
|---------|-----------------|--------------------------------|
| Storage | Flashing Blue 🗢 | Activity on the storage drive. |

### Power LED

| LED    | Behavior       | Description                          |
|--------|----------------|--------------------------------------|
| Davisa | Steady Green ● | System power is in S0 state.         |
| Power  | Off            | System has failed or is in S5 state. |

NE(COM

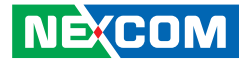

### **Rear Panel**

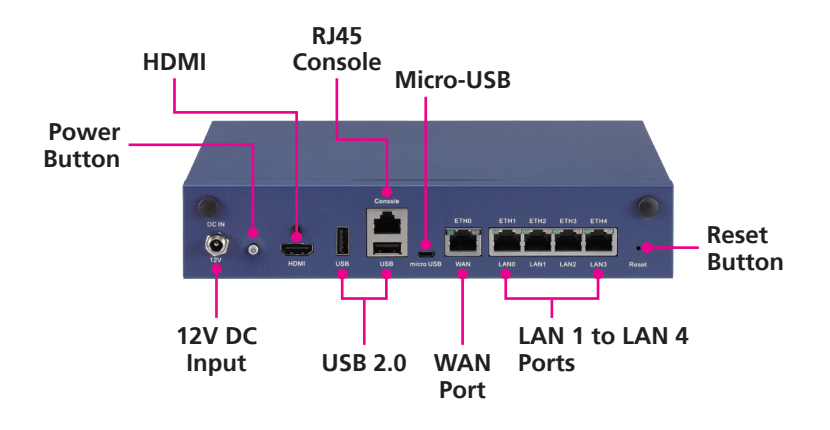

**12V DC Input** Used to plug a DC power cord.

**Power Button** Press to power-on or power-off the system.

**HDMI** Used to connect an HDMI interface monitor.

USB 2.0 Ports Used to connect USB 2.0 devices.

**RJ45 Console Port** Used to connect RJ45 type console port.

**Micro-USB** Used to connect a Micro-USB interface device.

**WAN Port** Used to connect the system to a wide area network.

LAN 1 to LAN 4 Ports Used to connect network devices.

**Reset Button** Press this button to restart the system.

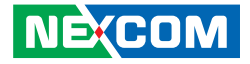

# **CHAPTER 2: JUMPERS AND CONNECTORS**

This chapter describes how to set the jumpers and connectors on the DNA 130 motherboard.

## **Before You Begin**

- Ensure you have a stable, clean working environment. Dust and dirt can get into components and cause a malfunction. Use containers to keep small components separated.
- Adequate lighting and proper tools can prevent you from accidentally damaging the internal components. Most of the procedures that follow require only a few simple tools, including the following:
  - A Philips screwdriver
  - A flat-tipped screwdriver
  - A set of jewelers screwdrivers
  - A grounding strap
  - An anti-static pad
- Using your fingers can disconnect most of the connections. It is recommended that you do not use needle-nosed pliers to disconnect connections as these can damage the soft metal or plastic parts of the connectors.
- Before working on internal components, make sure that the power is off. Ground yourself before touching any internal components, by touching a metal object. Static electricity can damage many of the electronic components. Humid environments tend to have less static electricity than

dry environments. A grounding strap is warranted whenever danger of static electricity exists.

## Precautions

Computer components and electronic circuit boards can be damaged by discharges of static electricity. Working on computers that are still connected to a power supply can be extremely dangerous.

Follow the guidelines below to avoid damage to your computer or yourself:

- Always disconnect the unit from the power outlet whenever you are working inside the case.
- If possible, wear a grounded wrist strap when you are working inside the computer case. Alternatively, discharge any static electricity by touching the bare metal chassis of the unit case, or the bare metal body of any other grounded appliance.
- Hold electronic circuit boards by the edges only. Do not touch the components on the board unless it is necessary to do so. Don't flex or stress the circuit board.
- Leave all components inside the static-proof packaging that they shipped with until they are ready for installation.
- Use correct screws and do not over tighten screws.

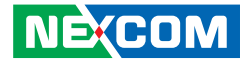

## **Jumper Settings**

A jumper is the simplest kind of electric switch. It consists of two metal pins and a cap. When setting the jumpers, ensure that the jumper caps are placed on the correct pins. When the jumper cap is placed on both pins, the jumper is short. If you remove the jumper cap, or place the jumper cap on just one pin, the jumper is open.

Refer to the illustrations below for examples of what the 2-pin and 3-pin jumpers look like when they are short (on) and open (off).

Two-Pin Jumpers: Open (Left) and Short (Right)

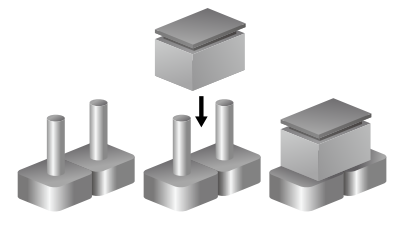

Three-Pin Jumpers: Pins 1 and 2 are Short

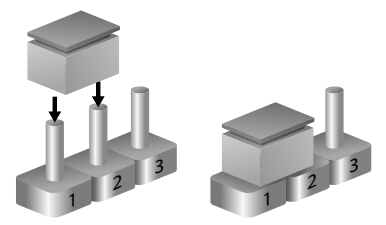

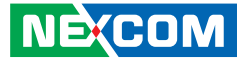

## Locations of the Jumpers and Connectors

The figure below shows the location of the jumpers and connectors.

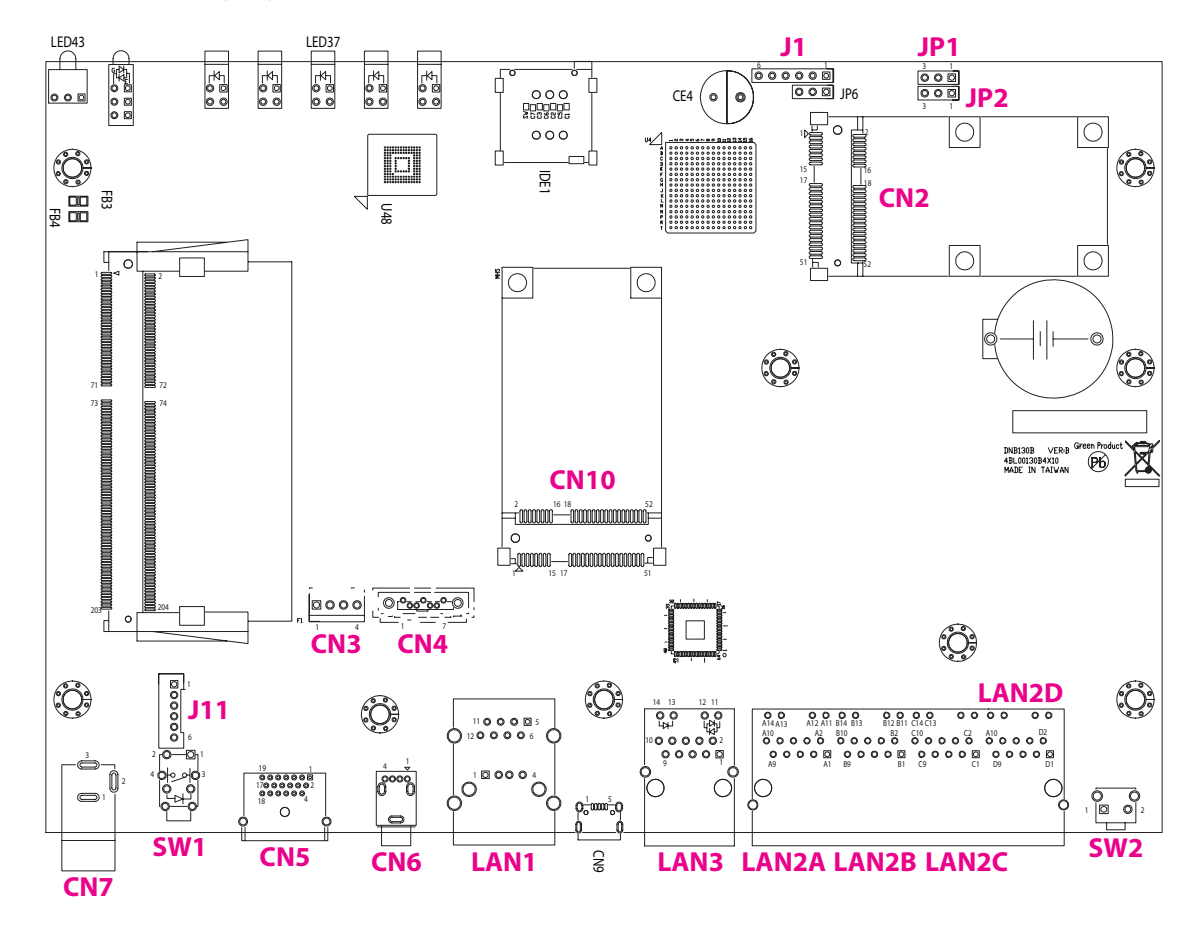

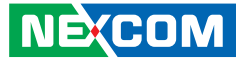

## Jumpers

## **AT/ATX Mode Function Select**

Connector type: 1x3 3-pin header, 2.54mm pitch Connector location: JP1

### **Clear CMOS Function**

Connector type: 1x3 3-pin header, 2.54mm pitch Connector location: JP2

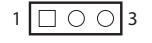

| Pin | Definition |  |
|-----|------------|--|
| 1   | GND        |  |
| 2   | GND        |  |
| 3   | AT_ATX_SEL |  |

| 1 | 0 | 0 | 3 |
|---|---|---|---|
|   |   |   |   |

| Pin | Definition   |  |
|-----|--------------|--|
| 1   | NC           |  |
| 2   | RST_RTCRST_N |  |
| 3   | GND          |  |

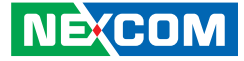

## **Connector Pin Definitions**

External Connectors 12V DC Power Input

Connector location: CN7

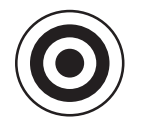

| Pin | Definition |  |
|-----|------------|--|
| 1   | GND        |  |
| 2   | GND        |  |
| 3   | P12V       |  |

**Power Button** Connector location: SW1

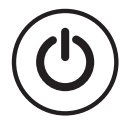

| Pin | Definition    | Pin | Definition    |
|-----|---------------|-----|---------------|
| 1   | PWR_BTN_CAL_N | 2   | GND           |
| 3   | GND           | 4   | PWR_BTN_CAL_N |
| A1  | PWRON_R       | C1  | PWRON_R2      |
| MH1 | GND           | MH2 | GND           |

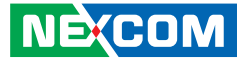

### HDMI

Connector type: HDMI port Connector location: CN5

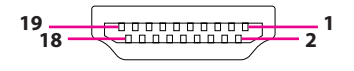

## **USB 2.0 Connector**

Connector type: USB port, Type A Connector location: CN6

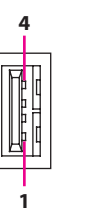

| Pin | Definition        | Pin | Definition        |
|-----|-------------------|-----|-------------------|
| 1   | TMDS Data2+       | 2   | TMDS Data2 Shield |
| 3   | TMDS Data2-       | 4   | TMDS Data1+       |
| 5   | TMDS Data1 Shield | 6   | TMDS Data1–       |
| 7   | TMDS Data0+       | 8   | TMDS Data0 Shield |
| 9   | TMDS Data0-       | 10  | TMDS Clock+       |
| 11  | TMDS Clock Shield | 12  | TMDS Clock–       |
| 13  | CEC               | 14  | NC                |
| 15  | SCL               | 16  | SDA               |
| 17  | PGND              | 18  | +5V Power         |
| 19  | Hot Plug Detect   |     |                   |

| Pin | Definition | Pin | Definition |
|-----|------------|-----|------------|
| 1   | +5V        | 2   | USB_ON_C   |
| 3   | USB_OP_C   | 4   | GND        |
| MH1 | LAN_GND    | MH2 | LAN_GND    |
| MH3 | LAN_GND    | MH4 | LAN_GND    |

-

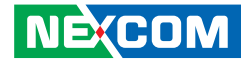

### **Console and USB Port**

Connector type: RJ45 port for RS-232 and USB 2.0, Type A Connector location: LAN1

### WAN Port

ACT

8

Connector type: RJ45 with LEDs Connector location: LAN3

LINK

| Act            | Status        |
|----------------|---------------|
| Steady Green   | Connected     |
| Flashing Green | Data activity |
| Off            | No activity   |

| Link         |               | Status               |
|--------------|---------------|----------------------|
|              | Steady Orange | 1G network link      |
| Steady Green |               | 100Mbps network link |
|              | Off           | 10Mbps or no link    |

| Pin | Definition    | Pin | Definition    |
|-----|---------------|-----|---------------|
| 1   | +5V           | 2   | USB_1N_C      |
| 3   | USB_1P_C      | 4   | GND           |
| 5   | RTS (console) | 6   | DTR (console) |
| 7   | TXD (console) | 8   | DCD (console) |
| 9   | GND           | 10  | RXD (console) |
| 11  | DSR (console) | 12  | CTS (console) |
| MH1 | LAN_GND       | MH2 | LAN_GND       |
| MH3 | LAN_GND       | MH4 | LAN_GND       |
| MH5 | LAN GND       | MH6 | LAN GND       |

| Pin | Definition      | Pin | Definition       |
|-----|-----------------|-----|------------------|
| 1   | Eth0_MDI0P      | 2   | Eth0_MDI0N       |
| 3   | Eth0_MDI1P      | 4   | Eth0_MDI1N       |
| 5   | ESD path        | 6   | ESD path         |
| 7   | Eth0_MDI2P      | 8   | Eth0_MDI2N       |
| 9   | Eth0_MDI3P      | 10  | Eth0_MDI3N       |
| 11  | Eth0 100M_ACT_N | 12  | Eth0 1000M_ACT_N |
| 13  | Eth0_LINK_N     | 14  | 3.3V power       |
| MH1 | LAN_GND         | MH2 | LAN_GND          |
| NH1 | No connect      | NH2 | No connect       |

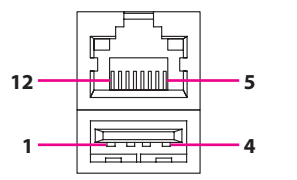

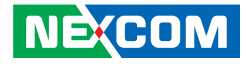

## LAN1 Port

Connector type: RJ45 with LEDs Connector location: LAN2A

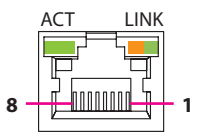

| Act            | Status        |
|----------------|---------------|
| Steady Green   | Connected     |
| Flashing Green | Data activity |
| Off            | No activity   |

| Link          | Status               |
|---------------|----------------------|
| Steady Orange | 1G network link      |
| Steady Green  | 100Mbps network link |
| Off           | 10Mbps or no link    |

| Pin | Definition      | Pin | Definition       |
|-----|-----------------|-----|------------------|
| A1  | Eth1_MDI0P      | A2  | Eth1_MDI0N       |
| A3  | Eth1_MDI1P      | A4  | Eth1_MDI1N       |
| A5  | ESD path        | A6  | ESD path         |
| A7  | Eth1_MDI2P      | A8  | Eth1_MDI2N       |
| A9  | Eth1_MDI3P      | A10 | Eth1_MDI3N       |
| A11 | 3.3V power      | A12 | Eth1_LINK_N      |
| A13 | Eth1 100M_ACT_N | A14 | Eth1 1000M_ACT_N |
| MH1 | LAN_GND         | MH2 | LAN_GND          |

## LAN2 Port

Connector type: RJ45 with LEDs Connector location: LAN2B

|     | ACT | LINK |   |
|-----|-----|------|---|
|     |     |      |   |
|     | ╽╟┤ |      |   |
| 8 - |     |      | 1 |

| Act            | Status        |
|----------------|---------------|
| Steady Green   | Connected     |
| Flashing Green | Data activity |
| Off            | No activity   |

| Link          | Status               |
|---------------|----------------------|
| Steady Orange | 1G network link      |
| Steady Green  | 100Mbps network link |
| Off           | 10Mbps or no link    |

| Pin | Definition      | Pin | Definition       |
|-----|-----------------|-----|------------------|
| B1  | Eth2_MDI0P      | B2  | Eth2_MDI0N       |
| B3  | Eth2_MDI1P      | B4  | Eth2_MDI1N       |
| B5  | ESD path        | B6  | ESD path         |
| B7  | Eth2_MDI2P      | B8  | Eth2_MDI2N       |
| B9  | Eth2_MDI3P      | B10 | Eth2_MDI3N       |
| B11 | 3.3V power      | B12 | Eth2_LINK_N      |
| B13 | Eth2 100M_ACT_N | B14 | Eth2 1000M_ACT_N |
| NH1 | No Connect      | NH2 | No Connect       |

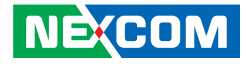

### LAN3 Port

Connector type: RJ45 with LEDs Connector location: LAN2C

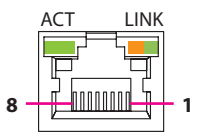

| Act            | Status        |
|----------------|---------------|
| Steady Green   | Connected     |
| Flashing Green | Data activity |
| Off            | No activity   |

| Link          | Status               |
|---------------|----------------------|
| Steady Orange | 1G network link      |
| Steady Green  | 100Mbps network link |
| Off           | 10Mbps or no link    |

| Pin | Definition      | Pin | Definition       |
|-----|-----------------|-----|------------------|
| C1  | Eth3_MDI0P      | C2  | Eth3_MDI0N       |
| C3  | Eth3_MDI1P      | C4  | Eth3_MDI1N       |
| C5  | ESD path        | C6  | ESD path         |
| C7  | Eth3_MDI2P      | C8  | Eth3_MDI2N       |
| С9  | Eth3_MDI3P      | C10 | Eth3_MDI3N       |
| C11 | 3.3V power      | C12 | Eth3_LINK_N      |
| C13 | Eth3 100M_ACT_N | C14 | Eth3 1000M_ACT_N |

## LAN4 Port

Connector type: RJ45 with LEDs Connector location: LAN2D

|     | ACT | LINK |   |
|-----|-----|------|---|
|     |     |      |   |
|     | ╽╟┤ |      |   |
| 8 - |     |      | 1 |

| Act            | Status        |
|----------------|---------------|
| Steady Green   | Connected     |
| Flashing Green | Data activity |
| Off            | No activity   |

| Link          | Status               |
|---------------|----------------------|
| Steady Orange | 1G network link      |
| Steady Green  | 100Mbps network link |
| Off           | 10Mbps or no link    |

| Pin | Definition      | Pin | Definition       |
|-----|-----------------|-----|------------------|
| D1  | Eth4_MDI0P      | D2  | Eth4_MDI0N       |
| D3  | Eth4_MDI1P      | D4  | Eth4_MDI1N       |
| D5  | ESD path        | D6  | ESD path         |
| D7  | Eth4_MDI2P      | D8  | Eth4_MDI2N       |
| D9  | Eth4_MDI3P      | D10 | Eth4_MDI3N       |
| D11 | 3.3V power      | D12 | Eth4_LINK_N      |
| D13 | Eth4 100M_ACT_N | D14 | Eth4 1000M_ACT_N |

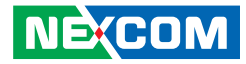

### **Reset Button**

Connector location: SW2

| Pin | Definition |  |
|-----|------------|--|
| 1   | GND        |  |
| 2   | RW_SW_RST  |  |

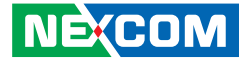

## **Connector Pin Definitions**

# Internal Connectors

## **CPLD Burn-in Header**

Connector type: 1x6 6-pin Wafer, 2.54mm pitch Connector location: J1

## Internal USB Header (For Debugging)

Connector type: 1x6 6-pin header, 2.0mm pitch Connector location: J11

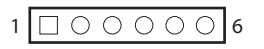

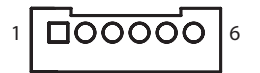

| Pin | Definition   | Pin | Definition   |
|-----|--------------|-----|--------------|
| 1   | P3V3_CPLD    | 2   | GND          |
| 3   | JTAG_PLD_TCK | 4   | JTAG_PLD_TDO |
| 5   | JTAG_PLD_TDI | 6   | JTAG_PLD_TMS |

| Pin | Definition  | Pin | Definition  |
|-----|-------------|-----|-------------|
| 1   | 5V power    | 2   | USB port2 N |
| 3   | USB port2 P | 4   | USB port4 N |
| 5   | USB port4 P | 6   | GND         |

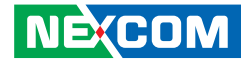

### **SATA Power Connector**

Connector type: 1x4 4-pin Wafer, 2.54mm pitch Connector location: CN3

### **SATA** Connector

Connector type: Standard Serial ATA 7P (1.27mm, SATA-M-180) Connector location: CN4

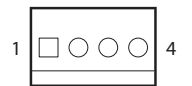

| 1 |             | 7 |
|---|-------------|---|
|   | لم <u>ر</u> |   |

| Pin | Definition | Pin | Definition |
|-----|------------|-----|------------|
| 1   | P12V       | 2   | GND        |
| 3   | GND        | 4   | TXP        |

| Pin | Definition | Pin | Definition |
|-----|------------|-----|------------|
| 1   | GND1       | 2   | TXP        |
| 3   | TXN        | 4   | GND2       |
| 5   | RXN        | 6   | RXP        |
| 7   | GND3       |     |            |

NEXCOM

## Mini-PCle Socket

Connector location: CN2 (Use PCIe signal)

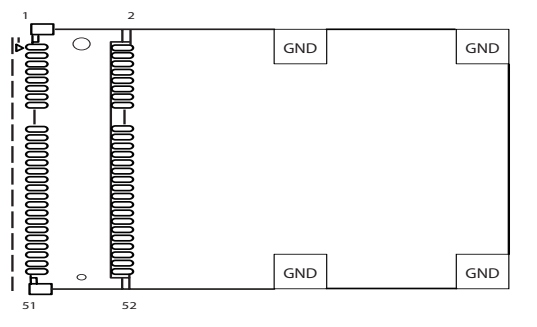

### Mechanical Key

| Pin | Definition | Pin | Definition |
|-----|------------|-----|------------|
| 1   | WAKE#      | 2   | 3.3Vaux    |
| 3   | COEX1      | 4   | GND        |
| 5   | COEX2      | 6   | 1.5V       |
| 7   | CLKREQ#    | 8   | UIM_PWR    |
| 9   | GND        | 10  | UIM_DATA   |
| 11  | REFCLK-    | 12  | UIM_CLOCK  |
| 13  | REFCLK+    | 14  | UIM_RESET  |
| 15  | GND        | 16  | UIM_VPP    |

| Pin | Definition         | Pin | Definition |
|-----|--------------------|-----|------------|
| 17  | Reserved* (UIM_C8) | 18  | GND        |
| 19  | Reserved* (UIM_C4) | 20  | W_DISABLE# |
| 21  | GND                | 22  | PERST#     |
| 23  | PERnO              | 24  | 3.3Vaux    |
| 25  | PERpO              | 26  | GND        |
| 27  | GND                | 28  | 1.5V       |
| 29  | GND                | 30  | SMB_CLK    |
| 31  | PETn0              | 32  | SMB_DATA   |
| 33  | PETp0              | 34  | GND        |
| 35  | GND                | 36  | USB_D-     |
| 37  | GND                | 38  | USB_D+     |
| 39  | 3.3Vaux            | 40  | GND        |
| 41  | 3.3Vaux            | 42  | LED_WWAN#  |
| 43  | GND                | 44  | LED_WLAN#  |
| 45  | Reserved           | 46  | LED_WPAN#  |
| 47  | Reserved           | 48  | 1.5V       |
| 49  | Reserved           | 50  | GND        |
| 51  | Reserved           | 52  | 3.3Vaux    |

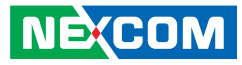

## mSATA in MiniPCle Socket Form

Connector location: CN10 (Use SATA signal)

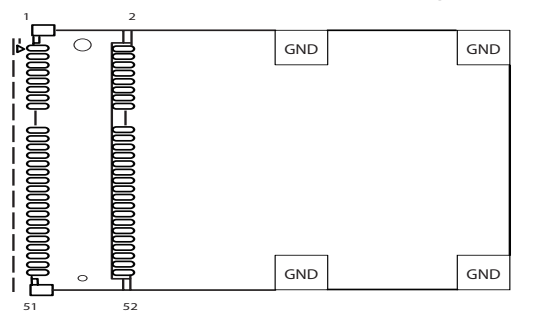

### Mechanical Key

| Pin | Definition | Pin | Definition |
|-----|------------|-----|------------|
| 1   |            | 2   | 3.3Vaux    |
| 3   |            | 4   | GND        |
| 5   |            | 6   | 1.5V       |
| 7   |            | 8   |            |
| 9   | GND        | 10  |            |
| 11  |            | 12  |            |
| 13  |            | 14  |            |
| 15  | GND        | 16  |            |

| Pin | Definition | Pin | Definition |
|-----|------------|-----|------------|
| 17  |            | 18  | GND        |
| 19  |            | 20  |            |
| 21  | GND        | 22  |            |
| 23  | SATA RXP   | 24  | 3.3Vaux    |
| 25  | sata rxn   | 26  | GND        |
| 27  | GND        | 28  | 1.5V       |
| 29  | GND        | 30  | SMB_CLK    |
| 31  | SATA TXN   | 32  | SMB_DATA   |
| 33  | SATA TXP   | 34  | GND        |
| 35  | GND        | 36  |            |
| 37  | GND        | 38  |            |
| 39  | 3.3Vaux    | 40  | GND        |
| 41  | 3.3Vaux    | 42  |            |
| 43  | GND        | 44  |            |
| 45  |            | 46  |            |
| 47  |            | 48  | 1.5V       |
| 49  |            | 50  | GND        |
| 51  |            | 52  | 3.3Vaux    |

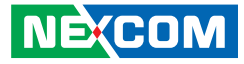

## **Block Diagram**

-

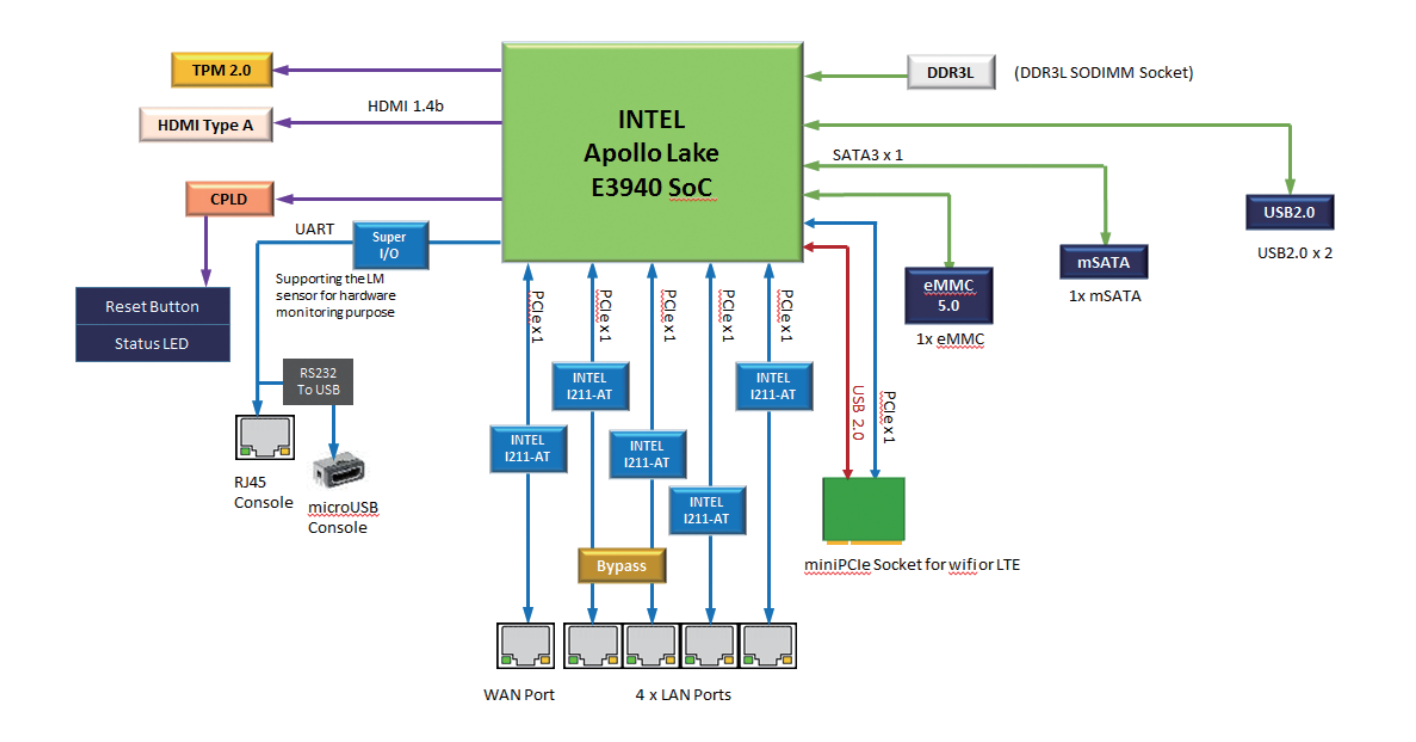

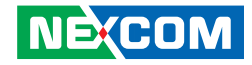

# **Chapter 3: System Setup**

## **Removing the Chassis Cover**

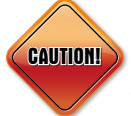

Prior to removing the chassis cover, make sure the unit's power CAUTION ) is off and disconnected from the power sources to prevent electric shock or system damage.

1. The screws on the bottom and sides are used to secure the cover to the chassis. Remove these screws and put them in a safe place for later use.

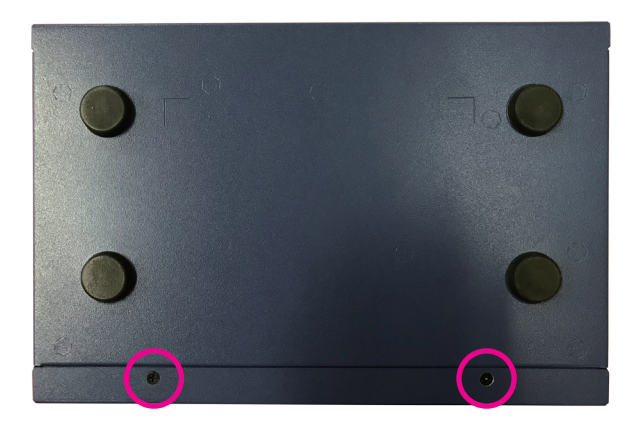

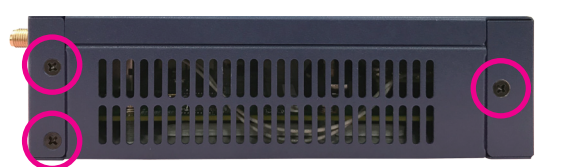

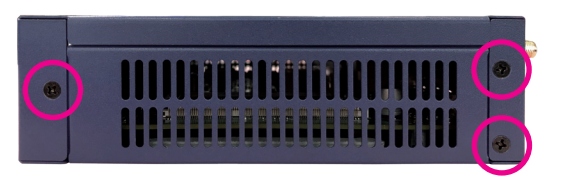

Screws on the sides

2. Gently slide the cover outwards, then lift up the cover to remove it.

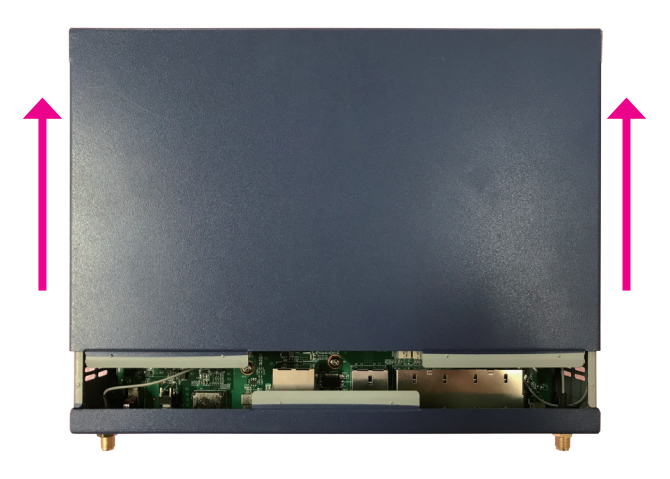

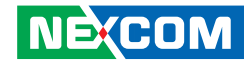

## Installing a SO-DIMM Memory Module

1. Locate the SO-DIMM socket on the motherboard and push the ejector tabs which are at the ends of the socket outward. This indicates that the socket is unlocked.

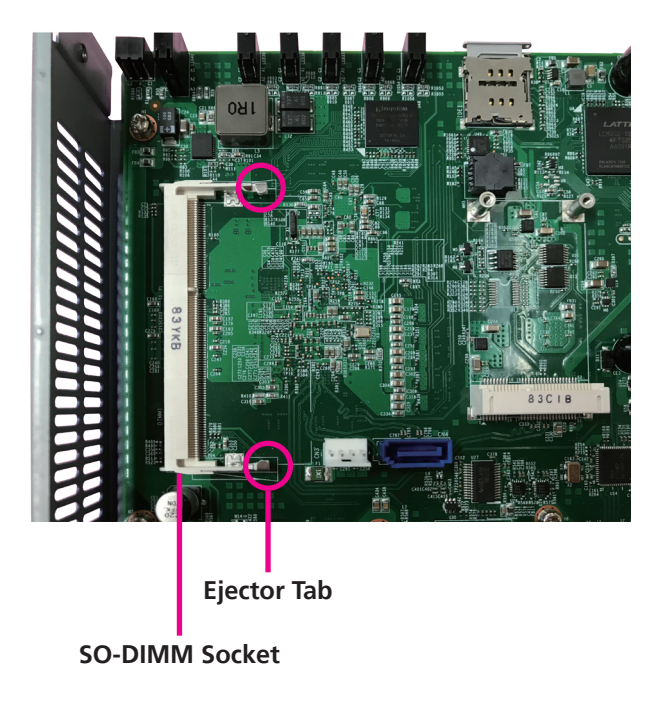

2. Insert the module into the socket at an approximately 30 degree angle. Apply firm even pressure to each end of the module until it slips down into the socket. The contact fingers on the edge of the module will almost completely disappear inside the socket.

Note how the module is keyed to the socket. Grasping the module by its edges, align the module with the socket so that the "notch" on the module is aligned with the "key" on the socket. The key ensures the module can be plugged into the socket in only one direction.

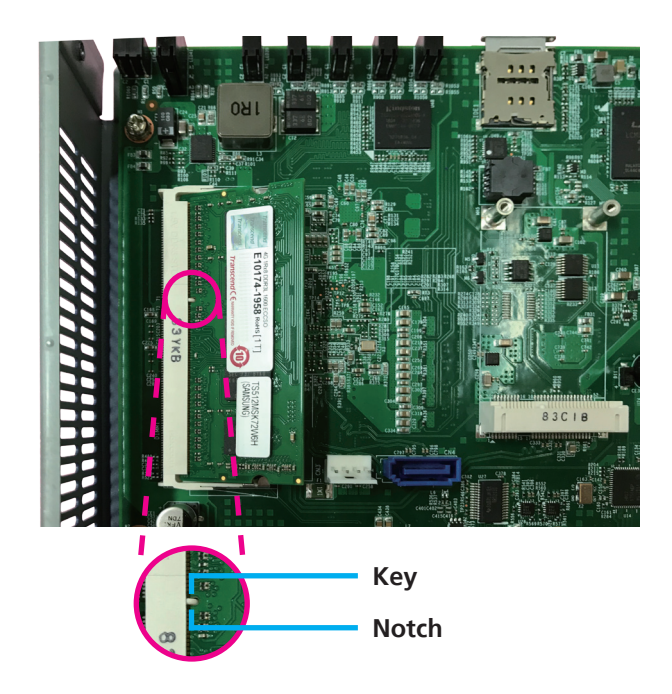

-

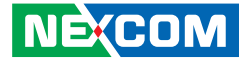

3. Push the module down until the ejector tabs at the ends of the socket automatically snap into the locked position to hold the module in place.

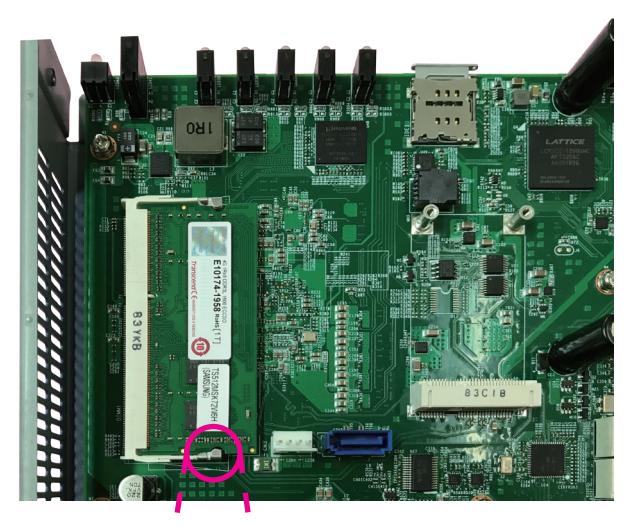

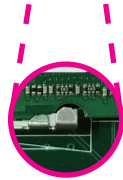

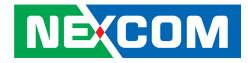

## Installing an mSATA Module

1. Remove the chassis cover and locate the mSATA slot.

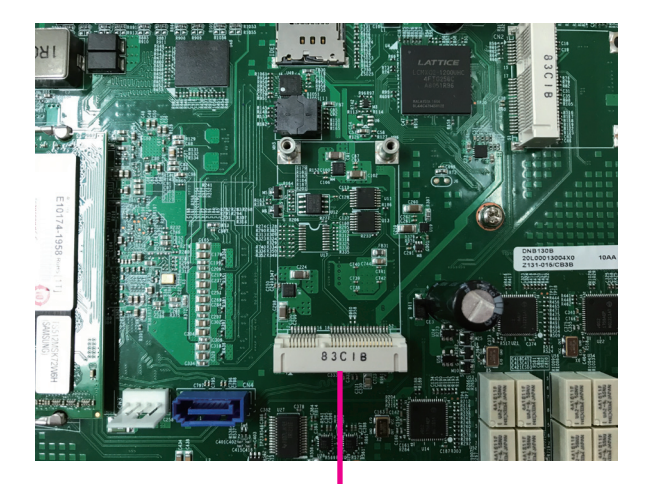

mSATA Slot

2. Insert the mSATA module into the mSATA slot at a 45 degree angle until the gold-plated connector on the edge of the module completely disappears inside the slot.

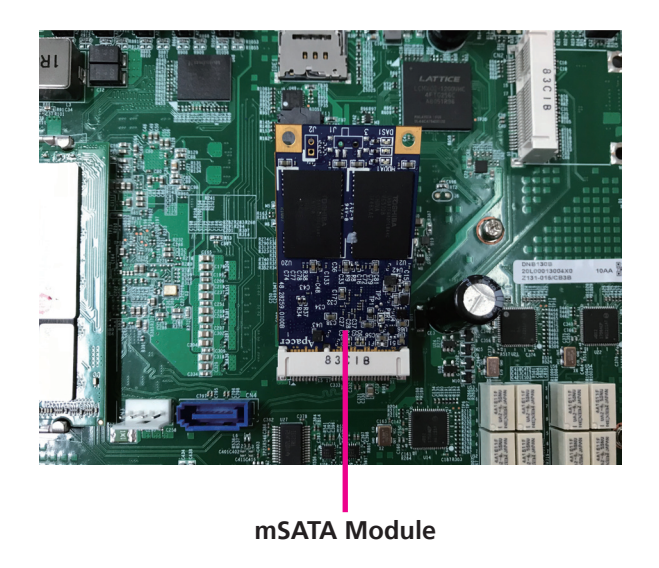

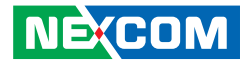

3. Push the module down and secure it with mounting screws.

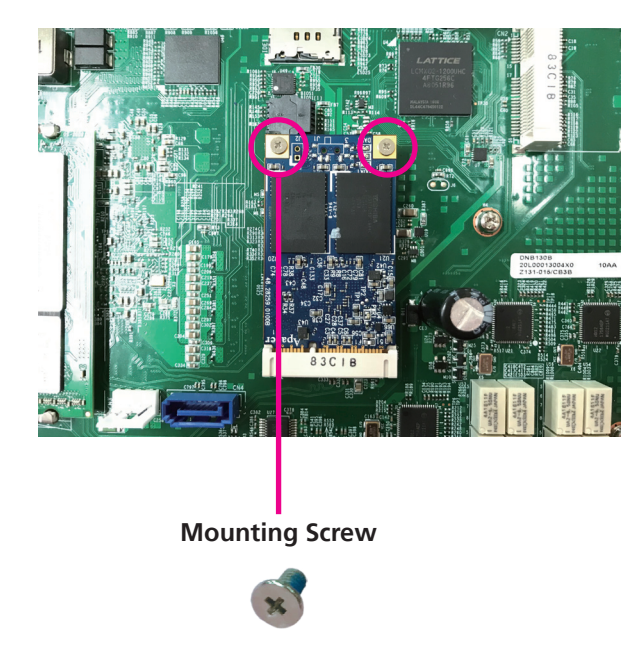

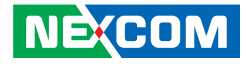

## Installing a Wi-Fi Module

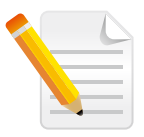

Please note that a LTE module cannot be installed after installing a Wi-Fi module. Only one can be installed at a time.

1. Locate the mini-PCIe slot on the motherboard.

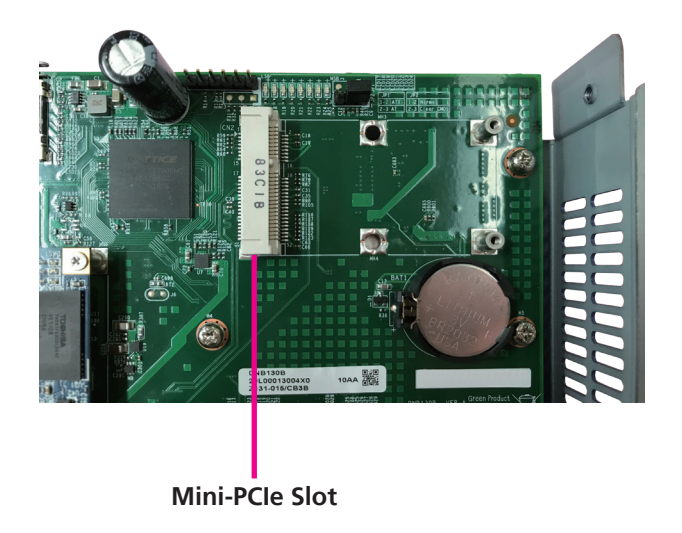

2. Insert the module into the slot at a 45 degree angle until the gold plated connector on the edge of the module completely disappears inside the slot.

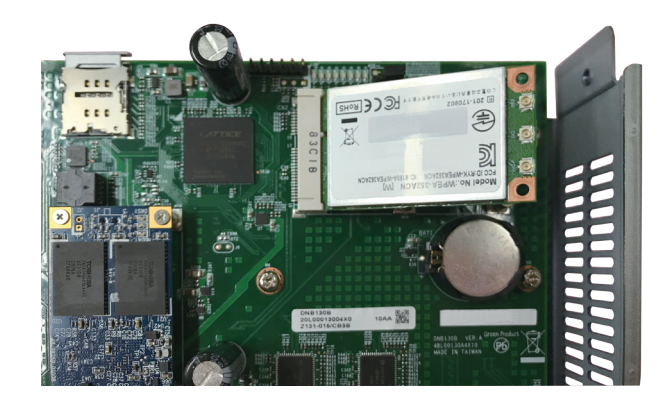

-

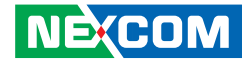

3. Push the module down and fasten screws into the mounting holes to secure the module.

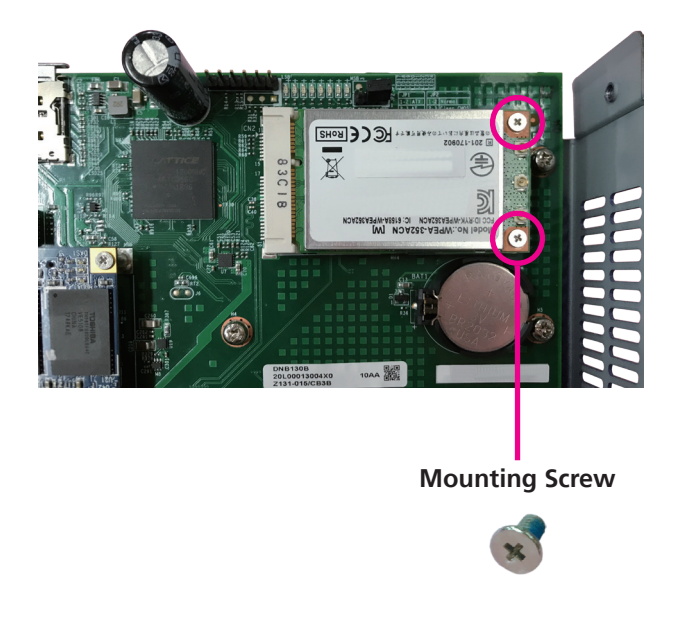

4. Attach the RF cables onto the module and mount the other ends of the cables to the antenna holes on the chassis.

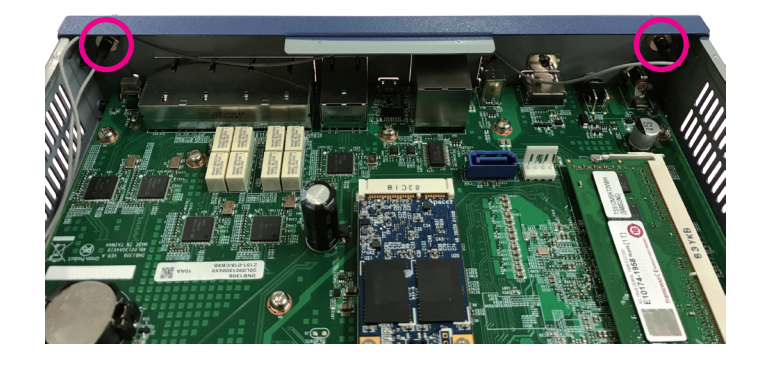

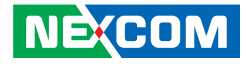

## Installing a LTE Module

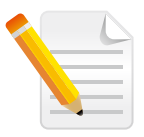

Please note that a Wi-Fi module cannot be installed after installing a LTE module. Only one can be installed at a time.

1. Locate the mini-PCIe slot on the motherboard.

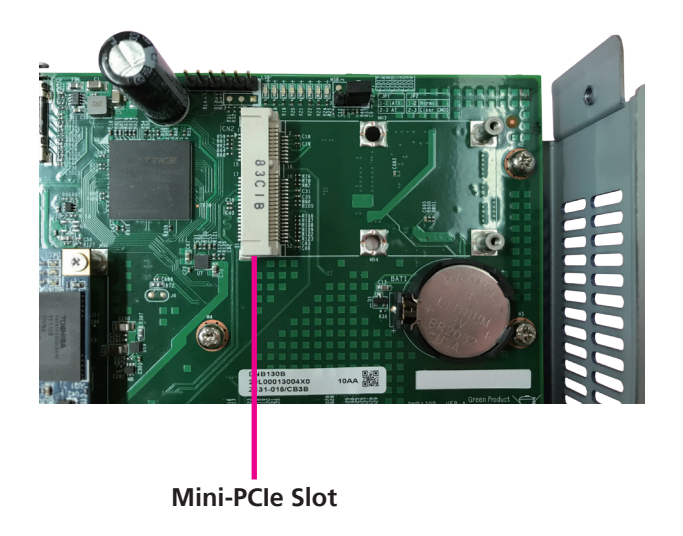

2. Insert the module into the slot at a 45 degree angle until the gold plated connector on the edge of the module completely disappears inside the slot.

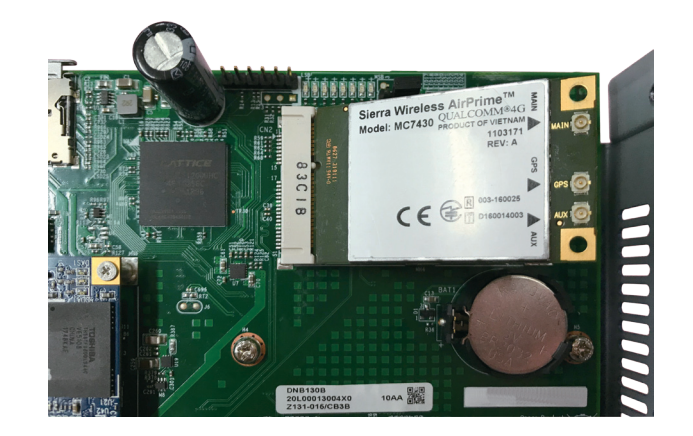

-

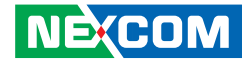

3. Push the module down and fasten screws into the mounting holes to secure the module.

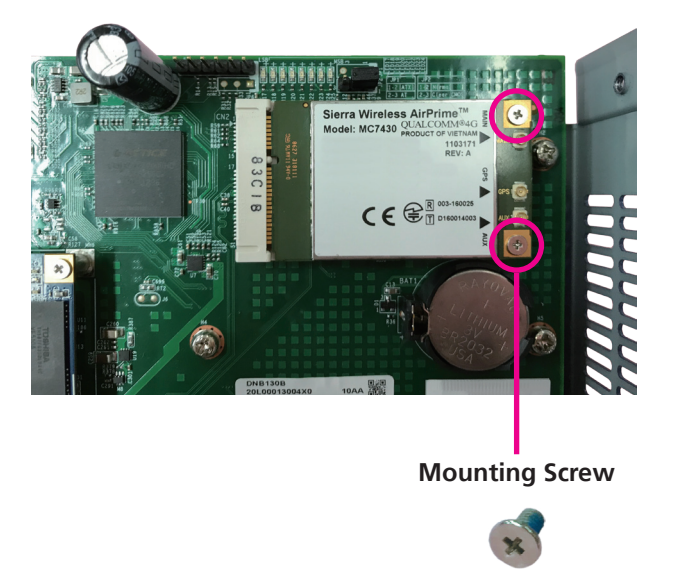

4. Attach the RF cables onto the module and mount the other ends of the cables to the antenna holes on the chassis.

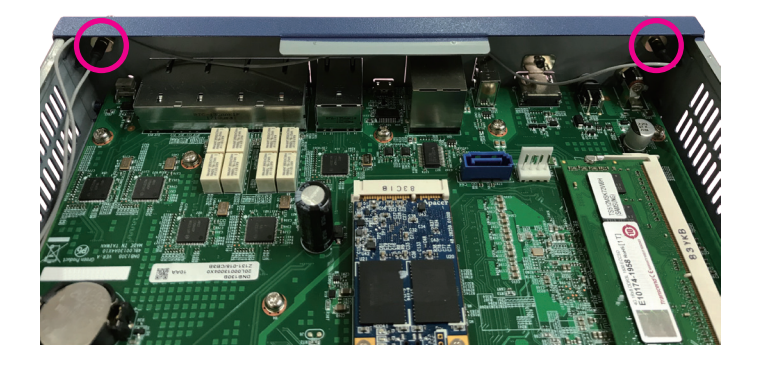

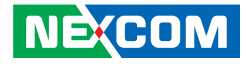

# CHAPTER 4: BIOS SETUP

This chapter describes how to use the BIOS setup program for the DNA 130. The BIOS screens provided in this chapter are for reference only and may change if the BIOS is updated in the future.

To check for the latest updates and revisions, visit the NEXCOM Web site at www.nexcom.com.tw.

## **About BIOS Setup**

The BIOS (Basic Input and Output System) Setup program is a menu driven utility that enables you to make changes to the system configuration and tailor your system to suit your individual work needs. It is a ROM-based configuration utility that displays the system's configuration status and provides you with a tool to set system parameters.

These parameters are stored in non-volatile battery-backed-up CMOS RAM that saves this information even when the power is turned off. When the system is turned back on, the system is configured with the values found in CMOS.

With easy-to-use pull down menus, you can configure such items as:

- Hard drives, diskette drives, and peripherals
- Video display type and display options
- Password protection from unauthorized use
- Power management features

The settings made in the setup program affect how the computer performs. It is important, therefore, first to try to understand all the setup options, and second, to make settings appropriate for the way you use the computer.

## When to Configure the BIOS

- This program should be executed under the following conditions:
- When changing the system configuration
- When a configuration error is detected by the system and you are prompted to make changes to the setup program
- When resetting the system clock
- When redefining the communication ports to prevent any conflicts
- When making changes to the Power Management configuration
- When changing the password or making other changes to the security setup

Normally, CMOS setup is needed when the system hardware is not consistent with the information contained in the CMOS RAM, whenever the CMOS RAM has lost power, or the system features need to be changed.

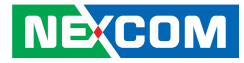

## **Default Configuration**

Most of the configuration settings are either predefined according to the Load Optimal Defaults settings which are stored in the BIOS or are automatically detected and configured without requiring any actions. There are a few settings that you may need to change depending on your system configuration.

## **Entering Setup**

When the system is powered on, the BIOS will enter the Power-On Self Test (POST) routines. These routines perform various diagnostic checks; if an error is encountered, the error will be reported in one of two different ways:

- If the error occurs before the display device is initialized, a series of beeps will be transmitted.
- If the error occurs after the display device is initialized, the screen will display the error message.

Powering on the computer and immediately pressing  $\int_{\text{Del}}$  allows you to enter Setup.

## Legends

| Кеу    | Function                                                                 |  |
|--------|--------------------------------------------------------------------------|--|
| ← →    | Moves the highlight left or right to select a menu.                      |  |
|        | Moves the highlight up or down between sub-menu or fields.               |  |
| Esc    | Exits the BIOS Setup Utility.                                            |  |
| +      | Scrolls forward through the values or options of the highlighted field.  |  |
| -      | Scrolls backward through the values or options of the highlighted field. |  |
| Tab    | Selects a field.                                                         |  |
| F1     | Displays General Help.                                                   |  |
| F2     | Load previous values.                                                    |  |
| F3     | Load optimized default values.                                           |  |
| F4     | Saves and exits the Setup program.                                       |  |
| Enter, | Press <enter> to enter the highlighted sub-menu</enter>                  |  |

NE:COM

# NEXCOM

### Scroll Bar

When a scroll bar appears to the right of the setup screen, it indicates that there are more available fields not shown on the screen. Use the up and down arrow keys to scroll through all the available fields.

### Submenu

When " $\blacktriangleright$ " appears on the left of a particular field, it indicates that a submenu which contains additional options are available for that field. To display the submenu, move the highlight to that field and press  $\blacksquare$ .

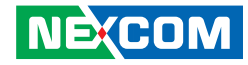

## **BIOS Setup Utility**

Once you enter the AMI BIOS Setup Utility, the Main Menu will appear on the screen. The main menu allows you to select from several setup functions and one exit. Use arrow keys to select among the items and press to accept or enter the submenu.

### Main

The Main menu is the first screen that you will see when you enter the BIOS Setup Utility.

| Main Advanced                                                                                                    | Chipset Security                                                   | Boot                                                      | Save & Exit                                                                                                    |
|----------------------------------------------------------------------------------------------------|--------------------------------------------------------------------|-----------------------------------------------------------|----------------------------------------------------------------------------------------------------|
| BIOS Information<br>BIOS Vendor<br>Core Version<br>Compliancy<br>Project Version<br>Build Date and Time<br>Access Level | American<br>5.12<br>UEFI 2.5<br>G130- 0.0<br>09/28/201<br>Administ | 1 Megatrends<br>; PI 1.4<br>17 x64<br>8 16:48:19<br>rator | Set the Date. Use Tab to switch<br>between Date elements.<br>Default Ranges:<br>Year: 2005-2099<br>Months: 1-12<br>Days: dependent on month |
| Platform firmware Informat<br>BXT SOC                                                                                   | ion<br>D0                                                          | ~                                                         |                                                                                                    |
| Memory Information<br>Total Memory<br>Memory Speed<br>System Date                                                       | 4096 MB<br>1600 MH<br>[Mon 10/                                     | z<br>08/2018]                                             | -→+-: Select Screen<br>↑1: Select Item<br>Enter: Select<br>+/-: Change Opt<br>F1: General Help<br>F2: Demission Values                      |
| System Time                                                                                                    | [08:58:16                                                          | 1                                                         | F3: Optimized Defaults<br>F4: Save & Exit<br>ESC: Exit                                                                                      |

#### System Date

The date format is <day>, <month>, <date>, <year>. Day displays a day, from Monday to Sunday. Month displays the month, from January to December. Date displays the date, from 1 to 31. Year displays the year, from 2005 to 2099.

### System Time

The time format is <hour>, <minute>, <second>. The time is based on the 24-hour military-time clock. For example, 1 p.m. is 13:00:00. Hour displays hours from 00 to 23. Minute displays minutes from 00 to 59. Second displays seconds from 00 to 59.

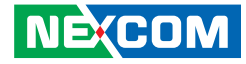

## **Advanced**

The Advanced menu allows you to configure your system for basic operation. Some entries are defaults required by the system board, while others, if enabled, will improve the performance of your system or let you set some features according to your preference.

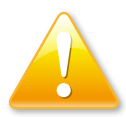

Setting incorrect field values may cause the system to malfunction.

| Aptio Setup Utility - Copyright (C) 2018 American Megatrends, Inc.                                                                                                    |                                                                                                    |                   |               |              |        |                                                                                                    |
|----------------------------------------------------------------------------------------------------|----------------------------------------------------------------------------------------------------|-------------------|---------------|--------------|--------|----------------------------------------------------------------------------------------------------|
| Main                                                                                                    | Advanced                                                                                                    | Chipset           | Security      | Boot         | Sav    | e & Exit                                                                                                    |
| <ul> <li>Trusted Cor</li> <li>NCT6776 H</li> <li>Network Co</li> <li>Serial Port 4</li> <li>CPU Config</li> <li>Network Sts</li> <li>CSM Config</li> <li>USB Config</li> </ul> | uputing<br>aper IO Config<br>W Monitor<br>nfiguration<br>Console Redirc<br>uration<br>ack Configurat<br>uration | uration<br>ection |               |              |        | Trusted Computing Settings<br>→→-: Select Screen<br>1): Select Item Enter: Select Enter: Select F1: General Help F2: Previous Values F3: Optimized Defaults F3: Optimized Defaults F4: Save & Exit ESC: Exit |
|                                                                                                    | Version 2.18                                                                                                    | 8.1263. Copy      | right (C) 201 | 8 American 1 | Megatr | ends, Inc.                                                                                                    |

### **Trusted Computing**

This section is used to configure Trusted Platform Module (TPM) settings.

| 7.62<br>IFX<br>[Enable]<br>SHA-1,SHA256<br>SHA-1,SHA256<br>[Enabled]<br>[Enabled] | Enables or Disables BIOS<br>support for security device. O.S.<br>will not show Security Device.<br>TCG EFI protocol and INTIA<br>interface will not be available.              |
|-----------------------------------------------------------------------------------|----------------------------------------------------------------------------------------------------|
| [None]<br>[Enabled]<br>[Enabled]<br>[TCG_2]<br>[1.3]<br>[TIS]                     | → ←: Select Screen<br>1: Select Item<br>Enter: Select<br>+/-: Change Opt.<br>F1: General Help<br>F2: Previous Values<br>F3: Optimized Defaults<br>F4: Save & Exit<br>ESC: Exit |
|                                                                                   | 7.62<br>IFX<br>[Enable]<br>SHA-1,SHA256<br>SHA-1,SHA256<br>[Enabled]<br>[Enabled]<br>[Enabled]<br>[Enabled]<br>[Enabled]<br>[TCG_2]<br>[1.3]<br>[TIS]                          |

### **Security Device Support**

Enables or disables BIOS support for security device. O.S will not show Security Device. TCG EFI protocol and INT1A interface will not be available.

#### SHA-1 PCR Bank

Enables or disables SHA-1 PCR Bank.

### SHA256 PCR Bank

Enables or disables SHA256 PCR Bank.

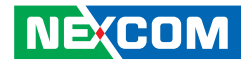

**Pending operation** Schedules an operation for the security device.

**Platform Hierarchy** Enables or disables platform hierarchy.

**Storage Hierarchy** Enables or disables storage hierarchy.

**Endorsement Hierarchy** Enables or disables endorsement hierarchy.

**TPM2.0 UEFI Spec Version** Configures the TPM2.0 UEFI spec version.

**Physical Presence Spec Version** Configures the physical presence spec version.

### **NCT6776 Super IO Configuration**

This section is used to configure the serial ports.

| Aptio Setup Utility - Copyright (C) 2018 American Megatrends, Inc. Advanced |                           |                                                                                                    |
|-----------------------------------------------------------------------------|---------------------------|----------------------------------------------------------------------------------------------------|
| NCT6776 Super IO Configuration                                              | ı                         | Set Parameters of Serial Port<br>1 (COMA)                                                                                                    |
| Super IO Chip<br>▶ Serial Port 1 Configuration                              | NCT6776                   |                                                                                                    |
|                                                                             |                           | →: Select Screen<br>↑1: Select Hem<br>Enter. Select<br>+/-: Change Opt.<br>F1: General Help<br>F2: Previous Values<br>F3: Optimized Defaults<br>F4: Save & Exit<br>ESC: Exit |
| Varsian 2 19 1263                                                           | Commints (C) 2018 Amonion | n Magatronde Inc                                                                                                    |

Super IO Chip

Displays the Super I/O chip used on the board.

#### Serial Port 1 Configuration

Configuration settings for serial port 1.

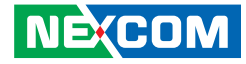

### **Serial Port 1 Configuration**

This section is used to configure serial port 1.

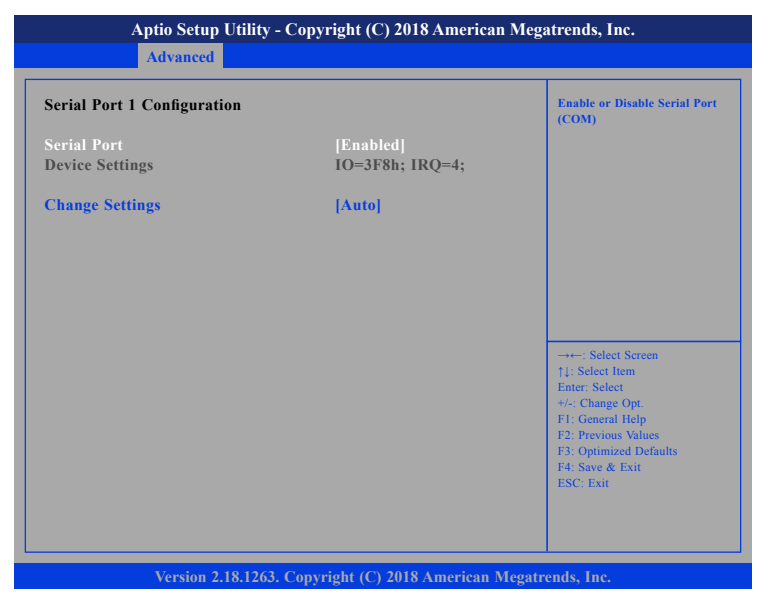

#### Serial Port

Enables or disables the serial port.

### **Change Settings**

Selects an optimal setting for the Super IO device.

### NCT6776 HW Monitor

This section is used to monitor hardware status such as temperature, fan speed and voltages.

| Advanced                                                                | y - Copyright (C) 2018 Americ                                                  | an Megatrends, Inc.                                                                                                    |
|-------------------------------------------------------------------------|--------------------------------------------------------------------------------|----------------------------------------------------------------------------------------------------|
| Pc Health Status                                                        |                                                                                |                                                                                                    |
| CPU Temperature<br>VCORE<br>DRAM Voltage<br>+3.30V<br>+5.00V<br>+12.00V | : +42 C<br>: +0.800 V<br>: +1.360 V<br>: +3.312 V<br>: +5.080 V<br>: +12.288 V | →→-: Select Screen<br>1]: Select Item<br>Enter: Select<br>*/-: Change Opt.<br>FI: General Help<br>F2: Previous Values<br>F3: Optimized Defaults<br>F4: Save & Exit<br>ESC: Exit |

#### **CPU** Temperature

Detects and displays the current CPU temperature.

#### VCORE to +12.00V

Detects and displays the output voltages.

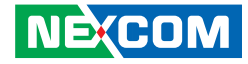

### **Network Configuration**

This section is used to configure LAN bypass function.

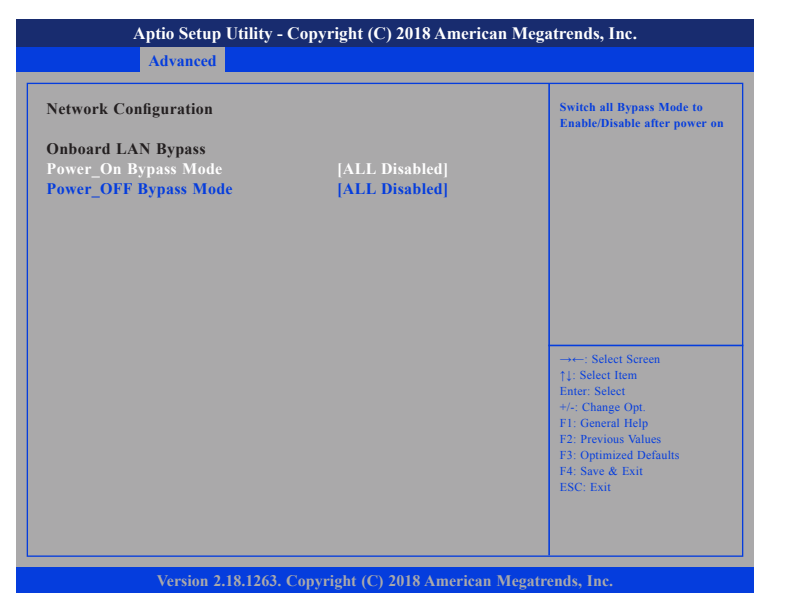

### Power\_On Bypass Mode

Enables or disables the LAN module bypass mode after the system powers on.

### Power\_OFF Bypass Mode

Enables or disables the LAN module bypass mode after the system powers off.

### Serial Port Console Redirection

This section is used to configure the serial port that will be used for console redirection.

| Aptio Setup Utility -                                         | Copyright (C) 2018 Americ  | can Megatrends, Inc.                                                                                                    |
|---------------------------------------------------------------|----------------------------|----------------------------------------------------------------------------------------------------|
| Advanced                                                      |                            |                                                                                                    |
| COM0<br>Console Redirection<br>► Console Redirection Settings | [Enabled]                  | Console Redirection Enable or<br>Disable.                                                                                                    |
|                                                               |                            | →←: Select Screen<br>11: Select Item<br>Enter: Select<br>+/- Change Opt.<br>F1: General Help<br>F2: Previous Values<br>F3: Optimized Defaults<br>F4: Save & Exit<br>ESC: Exit |
| Version 2.18.1263.                                            | Copyright (C) 2018 America | n Megatrends, Inc.                                                                                                    |

### **Console Redirection**

Enables or disables the console redirection.

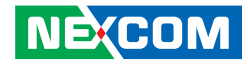

### **Console Redirection Settings**

Specifies how the host computer and the remote computer (which the user is using) will exchange data. Both computers should have the same or compatible settings.

| Advanced                                                                                                    |                                                                                                    |                                                                                                    |
|----------------------------------------------------------------------------------------------------|----------------------------------------------------------------------------------------------------|----------------------------------------------------------------------------------------------------|
| COM0<br>Console Redirection Settings<br>Terminal Type<br>Bits per second<br>Data Bits<br>Parity<br>Stop Bits<br>Flow Control<br>VT-UTF8 Combo Key Sup<br>Recorder Mode<br>Resolution 100x31<br>Legacy OS Redirection<br>Putty KeyPad<br>Redirection After BIO | [VT100+]<br>[115200]<br>[8]<br>[None]<br>[1]<br>[None]<br>[Enabled]<br>[Disabled]<br>[Disabled]<br>[80x24]<br>[VT100]<br>[Always Enable] | Emulation: ANSI: Extended<br>ASCII char set. VT100: ASCII<br>char set. VT100: Extends<br>VT100 to support color, function<br>keys, etc.<br>VT-UTFS: Uses UTF8 encoding<br>to map Unicode chars onto 1<br>or more<br>: Select Screen<br>1: Select Item<br>Enter: Select<br>+/-> Change Opt<br>F1: General Help<br>F2: Previous Values<br>F3: Optimized Defaults<br>F4: Save & Exit<br>ESC: Exit |

#### **Terminal Type**

- ANSI Extended ASCII character set.
- VT100 ASCII character set.
- VT100+ Extends VT100 to support color, function keys, etc.
- VT-UTF8 Uses UTF8 encoding to map Unicode characters onto 1 or more bytes.

#### **Bits Per Second**

Selects the serial port transmission speed. The speed must match the other side. Long or noisy lines may require a lower speed.

### Data Bits

The options are 7 and 8.

### Parity

A parity bit can be sent with the data bits to detect some transmission errors.

Even Parity bit is 0 if the number of 1's in the data bits is even.

Odd Parity bit is 0 if number of 1's in the data bits is odd.

#### **Stop Bits**

Stop bits indicate the end of a serial data packet. (A start bit indicates the beginning). The standard setting is 1 stop bit. Communication with slow devices may require more than 1 stop bit.

#### **Flow Control**

Flow control can prevent data loss from buffer overflow. When sending data and the receiving buffers are full, a "stop" signal can be sent to stop the data flow.

### VT-UTF8 Combo Key Support

Enables or disables VT-UTF8 combo key support.

#### Recorder Mode

When this field is enabled, only text will be sent. This is to capture the terminal data.

### **Resolution 100x31**

Enables or disables extended terminal resolution.

### **Legacy OS Redirection**

Selects the number of rows and columns that support redirection.

### Putty Keypad

Selects the Putty keyboard emulation type.

### **Redirection After BIOS POST**

Enables or disables redirection after BIOS POST.

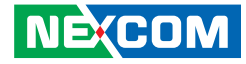

### **CPU Configuration**

This section is used to configure the CPU.

| Aptio Setup Utility -                                                                                | Copyright (C) 2018 Ameri              | can Megatrends, Inc.                                                                                                    |
|----------------------------------------------------------------------------------------------------|---------------------------------------|----------------------------------------------------------------------------------------------------|
| Advanced                                                                                             |                                       |                                                                                                    |
| CPU Configuration                                                                                    |                                       | Socket specific CPU Information                                                                                                    |
| ► Socket 0 CPU Information                                                                           |                                       |                                                                                                    |
| Speed<br>64-bit                                                                                      | 1300 MHz<br>Supported                 |                                                                                                    |
| <ul> <li>CPU Power Management<br/>Active Processor Core<br/>Intel Virtualization<br/>VT-d</li> </ul> | [Disabled]<br>[Enabled]<br>[Disabled] |                                                                                                    |
|                                                                                                    |                                       | Select Screen<br>14: Select Item<br>Enter: Select<br>+/-: Change Opt<br>F1: General Help<br>F2: Previous Values<br>F3: Optimized Defaults<br>F4: Save & Exit<br>ESC: Exit |
| Version 2.18.1263.                                                                                   | Copyright (C) 2018 America            | n Megatrends, Inc.                                                                                                    |

#### **Active Processor Core**

Select the number of cores to enable in each processor package.

### Intel<sup>®</sup> Virtualization Technology

When this field is set to Enabled, the VMM can utilize the additional hardware capabilities provided by Vanderpool Technology.

### VT-d

Enables or disables Intel<sup>®</sup> VT-d technology.

### Socket 0 CPU Information

This section displays the information of the CPU installed in Socket 0.

| Aptio Setup Utility                                                                               | - Copyright (C) 2018 America                          | n Megatrends, Inc.                                                                                                    |
|---------------------------------------------------------------------------------------------------|-------------------------------------------------------|----------------------------------------------------------------------------------------------------|
| Advanced                                                                                          |                                                       |                                                                                                    |
| Socket 0 CPU Information<br>Intel(R) Atom(TM) Processor E<br>CPU Signature<br>Microcode Patch     | 3930 @ 1.30GHz<br>506C9<br>32                         |                                                                                                    |
| Max CPU Speed<br>Min CPU Speed<br>Processor Cores<br>Intel HT Technology<br>Intel VT-x Technology | 800 MHz<br>800 MHz<br>2<br>Not Supported<br>Supported |                                                                                                    |
| L1 Data Cache<br>L1 Code Cache<br>L2 Cache<br>L3 Cache                                            | 24 kB x 2<br>32 kB x 2<br>1024 kB x 2<br>Not Present  | →→-: Select Screen<br>1; Select Item<br>Enter: Select<br>+/-: Change Opt.<br>F1: General Help<br>F2: Previous Values<br>F3: Optimized Defaults<br>F4: Save & Exit<br>ESC: Exit |

Version 2.18.1263. Copyright (C) 2018 American Megatrends, Inc.

### **CPU Power Management**

This section is used to configure the CPU power management settings.

## 

### EIST

Enables or disables Intel<sup>®</sup> SpeedStep.

### **Network Stack Configuration**

This section is used to configure the network stack.

| Aptio Setup Utili Advanced | ity - Copyright (C) 2018 Americ | can Megatrends, Inc.                                                                                                    |
|----------------------------|---------------------------------|----------------------------------------------------------------------------------------------------|
| Network Stack              | [Disabled]                      | Enable/Disable UEF1 network<br>stack                                                                                                    |
|                            |                                 | →+-: Select Screen<br>[1: Select Item<br>Enter: Select<br>+/- Change Opt<br>FI: General Help<br>F2: Previous Values<br>F3: Optimized Defaults<br>F4: Save & Exit<br>ESC: Exit |

#### Network Stack

Enables or disables UEFI network stack.

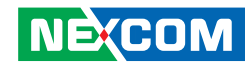

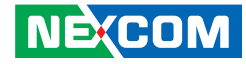

### **CSM Configuration**

This section is used to configure the compatibility support module features.

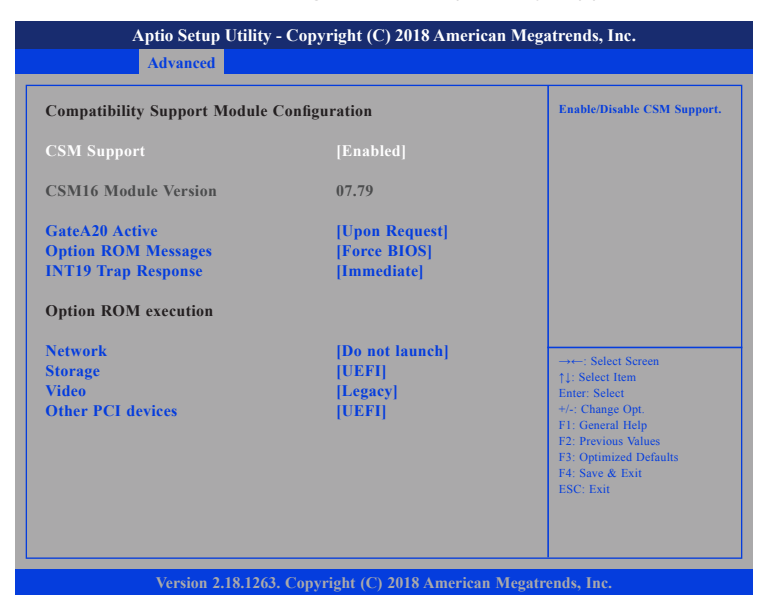

### **CSM Support**

This field is used to enable or disable CSM support, if Auto option is selected, based on OS, CSM will be enabled or disabled automatically.

### GateA20 Active

Upon Request GA20 can be disabled using BIOS services. Always Do not allow disabling GA20; this option is useful when any RT code is executed above 1MB.

### **Option ROM Messages**

This field is used to set display mode for Option ROM. The options are Force BIOS and Keep Current.

### **INT19 Trap Response**

Allows Option ROMs to trap Interrupt 19 when enabled.

ImmediateExecute the trap right away.PostponedExecute the trap during legacy boot.

### Network

Enables or disables the boot option for legacy network devices.

#### Storage

Enables or disables the boot option for legacy storage devices.

### Video

Enables or disables the boot option for legacy video devices.

### **Other PCI Devices**

Enables or disables the boot option for legacy PCI devices.

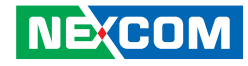

### **USB** Configuration

This section is used to configure the USB.

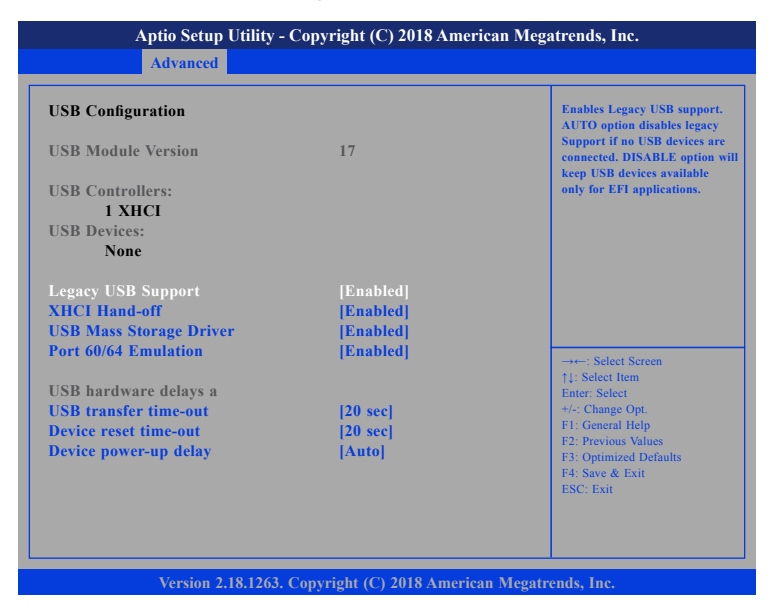

#### Legacy USB Support

Enable Enables Legacy USB.

Auto Disables support for Legacy when no USB devices are connected. Disable Keeps USB devices available only for EFI applications.

### **XHCI Hand-Off**

This is a workaround for OSs that does not support XHCI hand-off. The XHCI ownership change should be claimed by the XHCI driver.

### **USB Mass Storage Driver**

Enables or disables USB mass storage driver support.

### Port 60/64 Emulation

Enables the 60h/64h I/O port emulation. You must enable this to fully support USB keyboard legacy for non-USB OSes.

### **USB Transfer Time-out**

The time-out value for control, bulk, and Interrupt transfers.

### **Device Reset Time-out**

Selects the USB mass storage device's start unit command timeout.

#### **Device Power-up Delay**

Maximum time the value will take before it properly reports itself to the Host Controller. "Auto" uses default value: for a Root port it is 100 ms, for a Hub port the delay is taken from Hub descriptor.

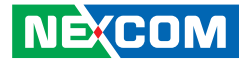

## Chipset

This section gives you functions to configure the system based on the specific features of the chipset. The chipset manages bus speeds and access to system memory resources.

| Main         | Advanced       | Chipset | Security | Boot | Save & Exit                                                                                                    |
|--------------|----------------|---------|----------|------|----------------------------------------------------------------------------------------------------|
| ► South Clus | ter Configurat | ion     |          |      | South Cluster Configuration                                                                                                    |
|              |                |         |          |      | →→-: Select Screen<br>11: Select Item<br>Enter: Select<br>4/: Change Opt.<br>F1: General Help<br>F2: Previous Values<br>F3: Optimized Defaults<br>F4: Save & Exit<br>ESC: Exit |

### South Cluster Configuration

Enters the South Cluster Configuration submenu.

### South Cluster Configuration

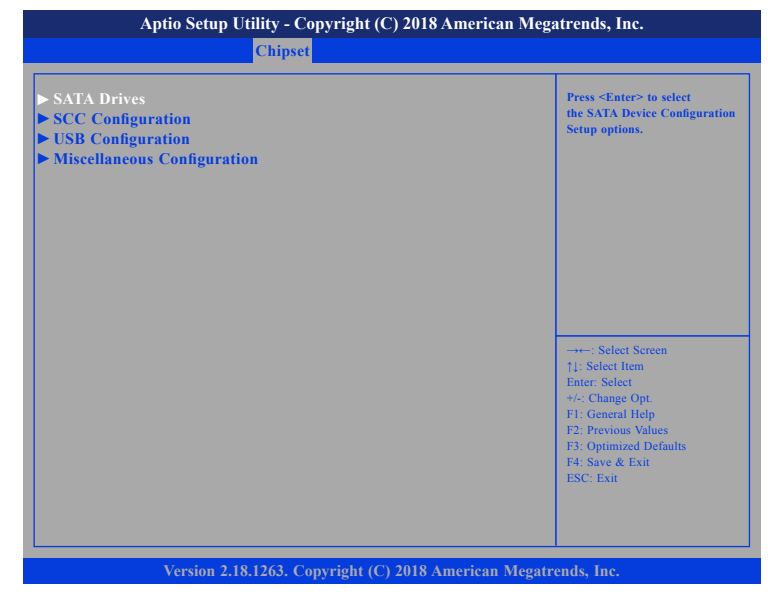

#### SATA Drives

Enters the SATA Drives submenu.

#### **SCC Configuration**

Enters the SCC Configuration submenu.

#### **USB** Configuration

Enters the USB Configuration submenu.

#### **Miscellaneous Configuration**

Enters the Miscellaneous Configuration submenu.

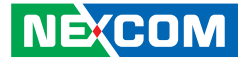

### **SATA Drives**

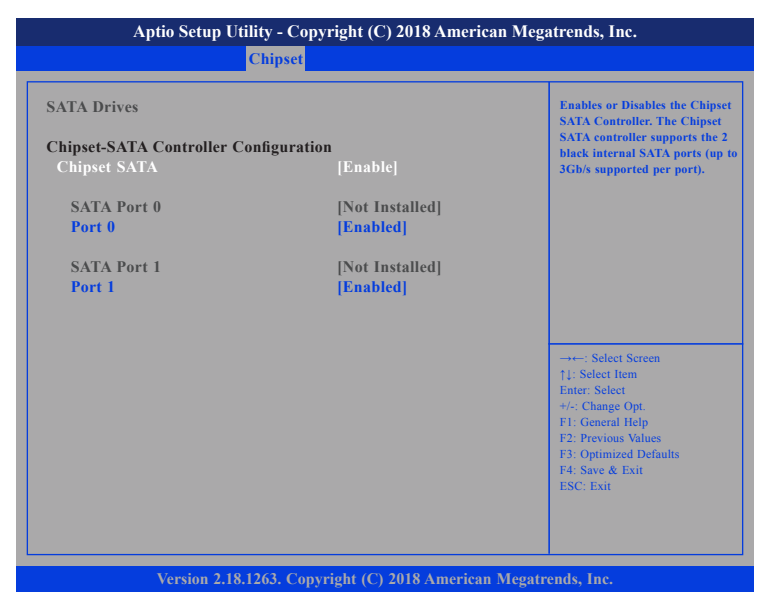

#### **Chipset SATA**

Enables or disables the chipset SATA controller.

### Port 0 and Port 1

Enables or disables SATA port 0 and SATA port 1.

### SCC Configuration

| SCC eMMC Support (D28 | [Enable] | Enable/Disable SCC eMMC<br>Support                                            |
|-----------------------|----------|-------------------------------------------------------------------------------|
|                       |          |                                                                               |
|                       |          |                                                                               |
|                       |          | →←: Select Screen                                                             |
|                       |          | ↑↓: Select Item<br>Enter: Select<br>+/-: Change Opt.<br>E1: General Help      |
|                       |          | F2: Previous Values<br>F3: Optimized Defaults<br>F4: Save & Exit<br>ESC: Exit |
|                       |          | ESC: Exit                                                                     |

#### SCC eMMC Support

Enables or disables SCC eMMC support.

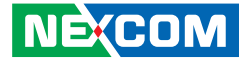

### **USB** Configuration

| Aptio Setup I | Jtility - Copyright (C) 2018 Ameri<br>Chipset | ican Megatrends, Inc.                                                                                                    |
|---------------|-----------------------------------------------|----------------------------------------------------------------------------------------------------|
| xHCI Mode     | [Enable]                                      | Once enabled, XHCI controller<br>would be function disabled, none<br>of the USB devices are detectable<br>and usable during boot and in<br>OS. Do not disable it unless<br>for debug |
|               |                                               | → ←: Select Screen<br>1: Select Item<br>Enter: Select<br>+/-: Change Opt.<br>F1: General Help<br>F2: Previous Values<br>F3: Optimized Defaults<br>F4: Save & Exit<br>ESC: Exit       |
| Version 2.1   | 8.1263. Copyright (C) 2018 America            | an Megatrends, Inc.                                                                                                    |

### xHCI Mode

Enables or disables XHCI mode. When enabled, XHCI controller would be disabled and none of the USB devices are detectable and usable during boot and in OS. Do not disable it unless for debugging purposes.

### **Miscellaneous Configuration**

| Miscallancous Configuration                   |            | Specify what state to go to wh                                                                                                    |
|-----------------------------------------------|------------|----------------------------------------------------------------------------------------------------|
| Miscenaricous Configuration<br>State After G3 | [S0 State] | power is re-applied after a<br>power failure (G3 state).<br>SØ State: System will hoot<br>directly as soon as power<br>applied.                                                 |
|                                               |            | →→ : Select Screen<br>14: Select Item<br>Enter: Select<br>+/-: Change Opt.<br>F1: General Help<br>F2: Previous Values<br>F3: Optimized Defaults<br>F4: Save & Exit<br>ESC: Exit |

### State After G3

Configures the power state when power is re-applied after a power failure (G3 state).

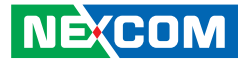

## **Security**

|                                       | Aptio Setup U                     | tility - Copyr     | ight (C) 2018 | America:   | n Megatrends, Inc.                                                                                                    |
|---------------------------------------|-----------------------------------|--------------------|---------------|------------|----------------------------------------------------------------------------------------------------|
| Main                                  | Advanced                          | Chipset            | Security      | Boot       | Save & Exit                                                                                                    |
| Password I<br>If ONLY th              | Description<br>ne Administrato    | r's password i     | is set,       |            | Set Setup Administrator<br>Password                                                                                                    |
| only asked<br>The passwo              | for when enter<br>ord length must | ng Setup and<br>be | 15            |            |                                                                                                    |
| in the follow<br>Minimum I<br>Maximum | wing range:<br>ength<br>length    | 3                  |               |            |                                                                                                    |
| Setup Adm                             | inistrator Passv                  | vord               |               |            |                                                                                                    |
|                                       |                                   |                    |               |            | →→:: Select Screen<br>[1]: Select Item<br>Enter: Select<br>+/-: Change Opt.<br>F1: General Help<br>F2: Previous Values<br>F3: Optimized Defaults<br>F4: Save & Exit<br>ESC: Exit |
|                                       | Version 2.18                      | 3.1263. Copyri     | ght (C) 2018. | American l | Megatrends, Inc.                                                                                                    |

### Setup Administrator Password

Select this to reconfigure the administrator's password.

## Boot

| Mann                                                                                                    | Advanced                                                                   | Chipset   | Security                                                                                               | Boot               | Save & Exit                                                                                                    |
|----------------------------------------------------------------------------------------------------|----------------------------------------------------------------------------|-----------|----------------------------------------------------------------------------------------------------|--------------------|----------------------------------------------------------------------------------------------------|
| Boot Config<br>Setup Prom<br>Bootup Nur<br>Quiet Boot                                                             | guration<br>upt Timeout<br>nLock State                                     |           | [On]<br>[Disabled]                                                                                     |                    | Number of seconds to wait f<br>setup activation key, 6535<br>(0xFFF) means indefinite<br>waiting.                                                                               |
| FIXED BO<br>Boot Option<br>Boot Option<br>Boot Option<br>Boot Option<br>Boot Option<br>Boot Option<br>Boot Option | OT ORDER P<br>n #1<br>n #2<br>n #3<br>n #4<br>n #5<br>n #6<br>n #7<br>n #8 | riorities | [USB Hard<br>[USB CD/D<br>[USB Key]<br>[USB Flopp<br>[USB Lan]<br>[Hard Disk]<br>[CD/DVD]<br>[Network] | Disk]<br>VDJ<br>y] | →+-: Select Screen<br>↑1: Select Item<br>Enter, Select<br>+/-( Change Opt,<br>F1: General Help<br>F2: Previous Values<br>F3: Optimized Defaults<br>F4: Save & Exit<br>ESC: Exit |

### Setup Prompt Timeout

Selects the number of seconds to wait for the setup activation key. 65535(0xFFFF) denotes indefinite waiting.

#### **Bootup NumLock State**

This allows you to determine the default state of the numeric keypad. By default, the system boots up with NumLock on wherein the function of the numeric keypad is the number keys. When set to Off, the function of the numeric keypad is the arrow keys.

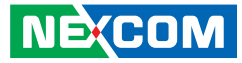

#### **Quiet Boot**

Enabled Disabled Displays OEM logo instead of the POST messages. Displays normal POST messages.

#### Boot Mode Select

Configures the boot mode option.

#### Boot Option #1 to Boot Option #7

Adjust the boot sequence of the system. Boot Option #1 is the first boot device that the system will boot from, next will be Boot Option #2 and so forth.

## Save & Exit

|                                         | Aptio Setup U                         | tility - Cop | yright (C) 20  | 18 America | n Megatrends, Inc.                                                                                                    |
|-----------------------------------------|---------------------------------------|--------------|----------------|------------|----------------------------------------------------------------------------------------------------|
| Main                                    | Advanced                              | Chipset      | Security       | Boot       | Save & Exit                                                                                                    |
| Save Option<br>Save Chan;<br>Discard Ch | ns<br>ges and Reset<br>anges and Rese | t            |                |            | Reset the system after saving the changes.                                                                                                    |
| Default Op<br>Restore De                | tions<br>faults                       |              |                |            |                                                                                                    |
| Boot Overr<br>Launch EF                 | ide<br>I Shell from file              | system devic | e              |            |                                                                                                    |
|                                         |                                       |              |                |            | →→: Select Screen<br>↑1: Select Item<br>Enter: Select<br>+/: Change Opt.<br>F1: General Help<br>F2: Previous Values<br>F3: Optimized Defaults<br>F4: Save & Exit<br>ESC: Exit |
|                                         | Version 2.1                           | 8.1263. Copy | vright (C) 201 | 8 American | Megatrends, Inc.                                                                                                    |

### Save Changes and Reset

To save the changes and reset, select this field then press <Enter>. A dialog box will appear. Confirm by selecting Yes. You can also press <F4> to save and exit Setup.

### **Discard Changes and Reset**

To exit the Setup utility and reset without saving the changes, select this field then press <Enter>. You may be prompted to confirm again before exiting. You can also press <ESC> to exit without saving the changes.

-

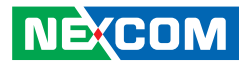

### **Restore Defaults**

To restore the BIOS to default settings, select this field then press <Enter>. A dialog box will appear. Confirm by selecing Yes.

### Boot Override

To bypass the boot sequence from the Boot Option List and boot from a particular device, select the desired device and press <Enter>.

### Launch EFI Shell From Filesystem Device

To launch EFI shell from a filesystem device, select this field and press <Enter>.